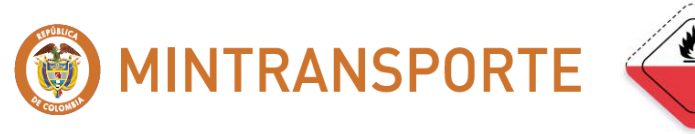

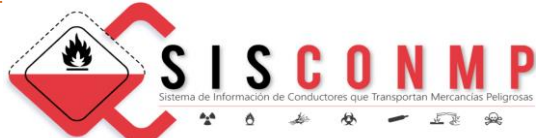

# MANUAL DE USUARIO SISCONMP

# Sistema de Información de Conductores que Transportan Mercancías Peligrosas

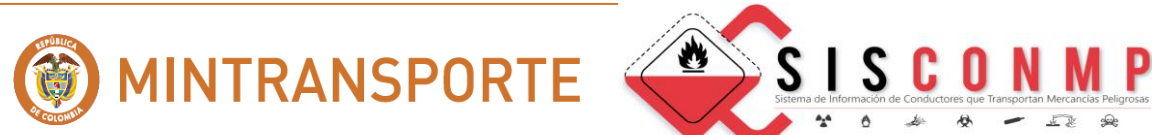

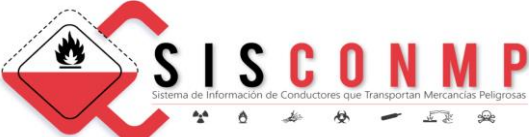

## Contenido

| <u>I.</u>              | PROPÓSITO4                                                                                    |
|------------------------|-----------------------------------------------------------------------------------------------|
| <u>II.</u>             | ALCANCE                                                                                       |
| <u>III</u>             | INGRESO AL SISTEMA SISCONMP                                                                   |
| <u>1.</u>              | CONSULTAR UN CONDUCTOR7                                                                       |
| <u>2.</u>              | REQUISITO EXIGIDO POR LA RESOLUCION 1223 DE 2014                                              |
| <u>3.</u>              | RESOLUCION MODIFICATORIA 2328 DE 20168                                                        |
| <u>4.</u>              | PORTAL DE MERCANCIA PELIGROSAS DE LA ENTIDAD8                                                 |
| <u>5.</u><br><u>Tr</u> | REGISTRAR INFORMACION DE CONDUCTORES CAPACITADOS EN EL<br>ANSPORTE DE MERCANCIAS PELIGROSAS   |
| <u>5.1</u>             | REGISTRAR USUARIO9                                                                            |
| <u>5.1</u>             | .1 INFORMACION DE LA INSTITUCION EDUCATIVA11                                                  |
| <u>5.1</u>             | .2 DATOS DE LA PERSONA DE CONTACTO11                                                          |
| <u>5.1</u>             | .3 DATOS DE ACCESO12                                                                          |
| <u>5.1</u>             | .4 AUTORIZACION DE LA INSTITUCION EDUCATIVA13                                                 |
| OP<br>OP               | CIÓN CANCELAR:                                                                                |
| <u>5.2</u><br>TR       | REGISTRAR INFORMACION DE CONDUCTORES CAPACITADOS EN EL<br>ANSPORTE DE MERCANCIAS PELIGROSAS16 |
| 5 7                    | 1 REGISTRAR CONDUCTOR                                                                         |

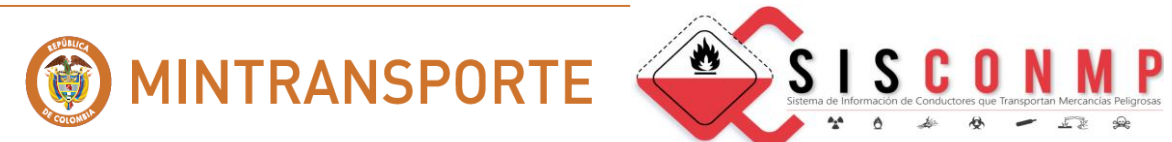

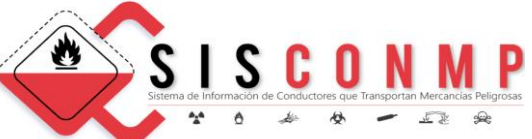

| <u>5.2.1.1</u> | DATOS BASICOS DEL CONDUCTOR18                              |
|----------------|------------------------------------------------------------|
| <u>5.2.1.2</u> | LI CENCIA DE CONDUCCIÓN19                                  |
| <u>5.2.1.3</u> | CURSO BASICO                                               |
| <u>5.2.1.4</u> | TITULACION DE NORMA22                                      |
| <u>5.2.2</u>   | INACTIVAR UN REGISTRO DE UN CONDUCTOR24                    |
| <u>5.2.3</u>   | CARGA MASIVA DE CONDUCTORES26                              |
| <u>5.2.3.1</u> | INSTRUCCIONES Y AYUDA DEL DILIGENCIAMIENTO DEL ARCHIVO27   |
| <u>5.2.3.2</u> | DESCARGAR EL ARCHIVO EJEMPLO                               |
| <u>5.2.3.3</u> | SELECCIONAR ARCHIVO A CARGAR CON CONDUCTORES CAPACITADOS30 |
| <u>5.2.4</u>   | EXPORTAR A MS-EXCEL                                        |
| <u>5.2.5</u>   | CONSULTAR UN CONDUCTOR                                     |

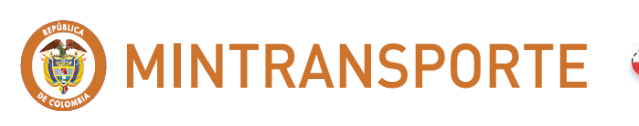

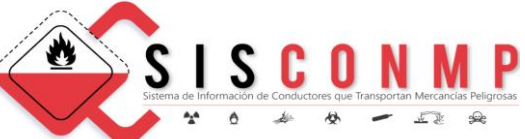

## I. PROPÓSITO

El documento del Manual de Usuario **"SISCONMP"** tiene como propósito mostrar la interacción desde el punto de vista funcional del usuario final, para la solución orientada a Servicios Desarrollada por el **MINISTERIO DE TRANSPORTE**, proyecto Sistema de Información de Conductores que Transportan Mercancías Peligrosas.

#### II. ALCANCE

Este documento describe la utilización de las funcionalidades de sistema "SISCONMP" orientadas al usuario final.

Confidencial

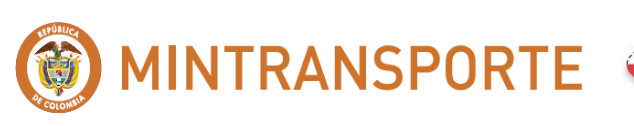

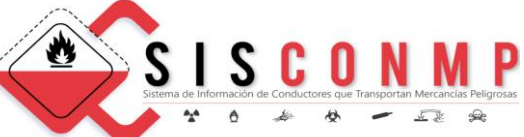

SISCONMP

#### III. INGRESO AL SISTEMA SISCONMP

Para realizar una Consulta o acceder a registrar información de un Conductor Capacitado para Transportar Mercarcías Peligrosas ingrese a la página del **Ministerio de Transporte** 

https://www.mintransporte.gov.co/ Seleccione la siguiente opción

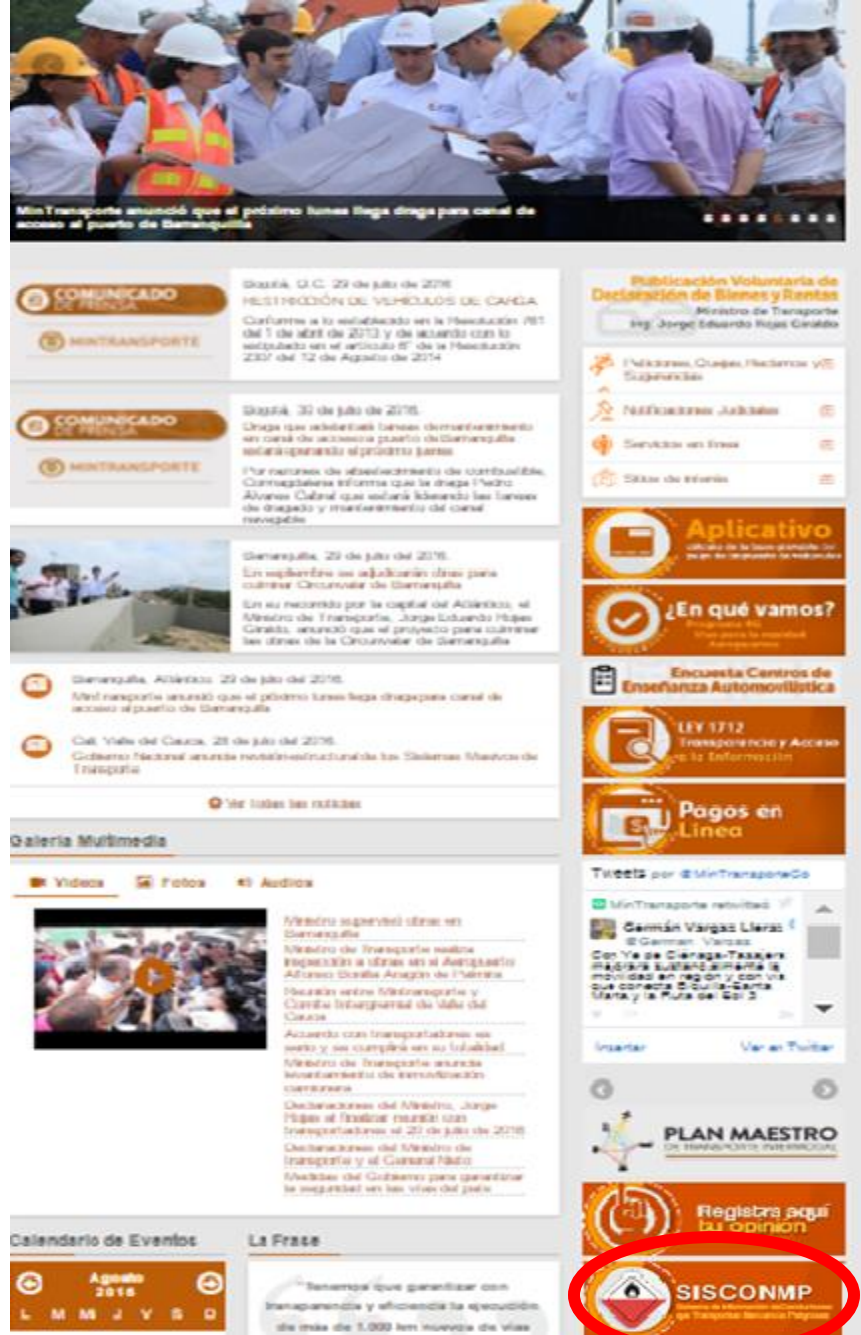

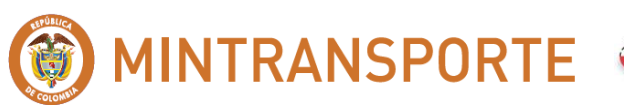

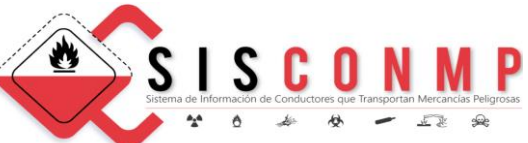

El sistema mostrara la siguiente ventana de información:

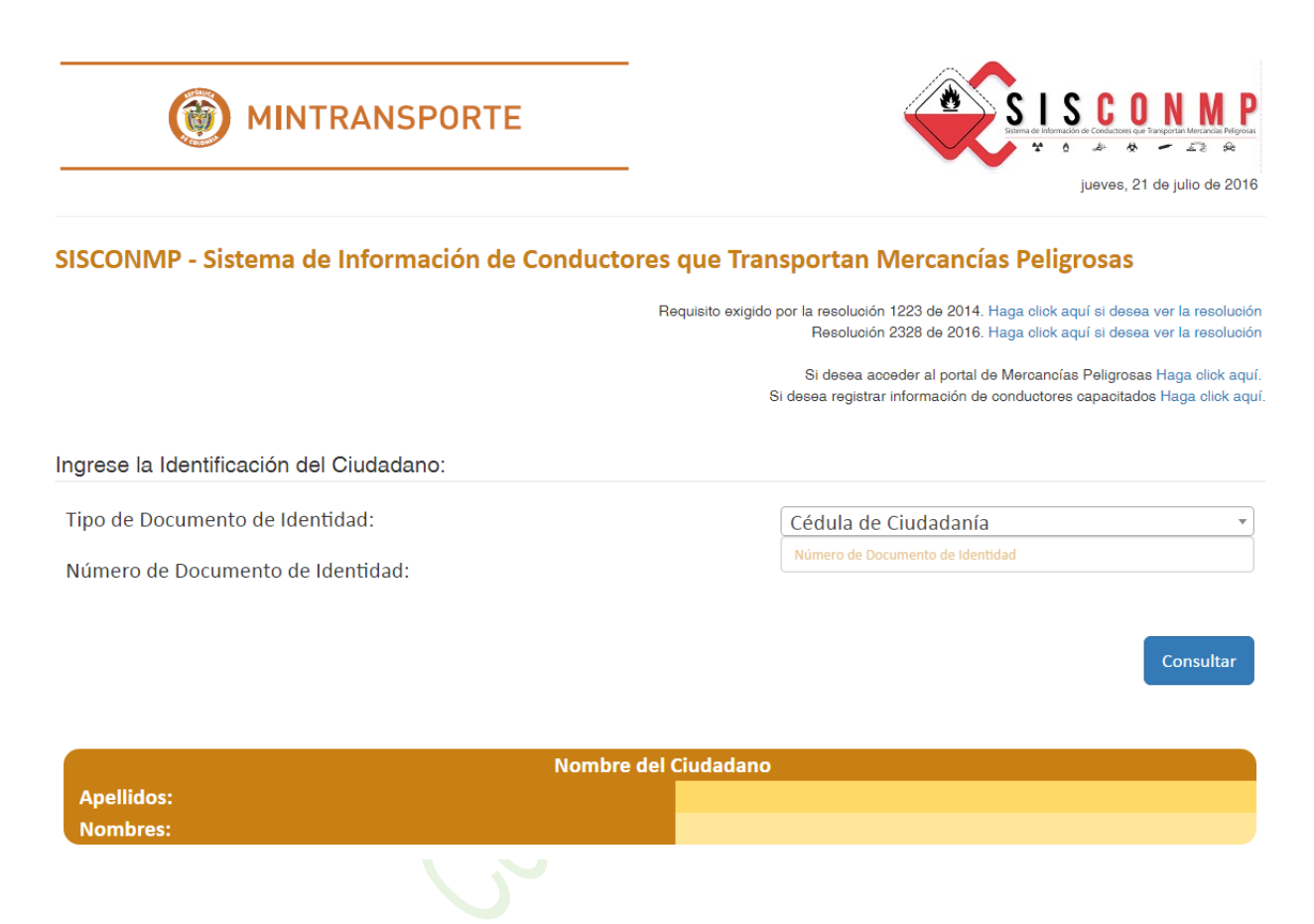

La página de inicio del sistema SISCONMP cuenta con los siguientes accesos:

- 1. Consultar un conductor.
- 2. Requisito exigido por la resolución 1223 de 2014.
- 3. Resolución modificatoria 2328 de 2016.
- 4. Portal de Mercancías Peligrosas de la Entidad
- 5. Registrar Información de Conductores Capacitados en el Transporte de Mercancías Peligrosas.

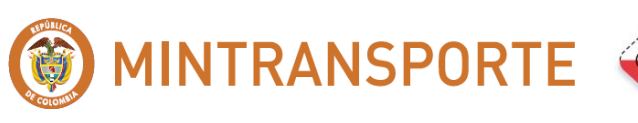

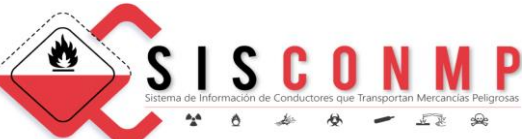

## **1. CONSULTAR UN CONDUCTOR**

| Ingrese la Identificación del Ciudadano: |                      |    |
|------------------------------------------|----------------------|----|
| Tipo de Documento de Identidad:          | Cédula de Ciudadanía | •  |
| Número de Documento de Identidad         | 10477373737          | \$ |
| Numero de Documento de Menduad.          |                      |    |

Seleccione el "Tipo de documento" y digite el "Número de documento", luego oprima el botón "Consultar". El sistema SISCONMP verifica si la persona ya se encuentra registrada como conductor. Si es así, automáticamente aparecerá la información de los Cursos, Titulaciones de norma o Certificaciones que tenga el conductor.

Si no se encuentra registrado, es porque el conductor no se ha capacitado en una Institución Educativa para transportar mercancías peligrosas o se encuentran vencidos los cursos que ha realizado.

## 2. REQUISITO EXIGIDO POR LA RESOLUCION 1223 DE 2014

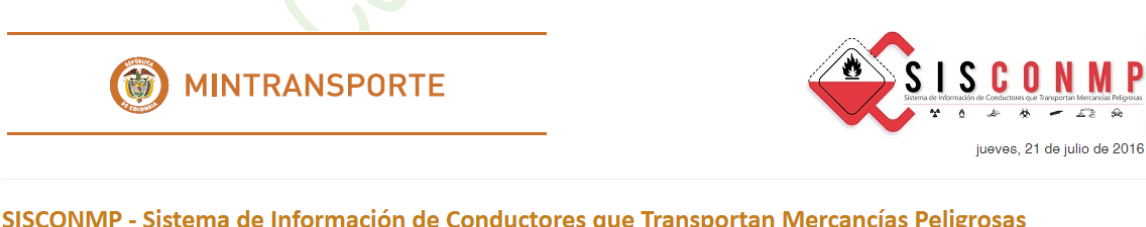

SISCONMP - Sistema de Información de Conductores que Transportan Mercancías Peligrosas

Requisito exigido por la resolución 1223 de 2014. Haga click aquí si desea ver la resolución Resolución 2328 de 2016. Haga click aquí si desea ver la resolución

> Si desea acceder al portal de Mercancías Peligrosas Haga click aquí. Si desea registrar información de conductores capacitados Haga click aquí.

Al hacer clic, en el botón "Haga click aquí si desea ver la resolución" le presenta al usuario un archivo con el nombre Resolución\_0001223\_2014.pdf, la cual puede consultar, imprimirla o guardarla en su computador.

Consultar

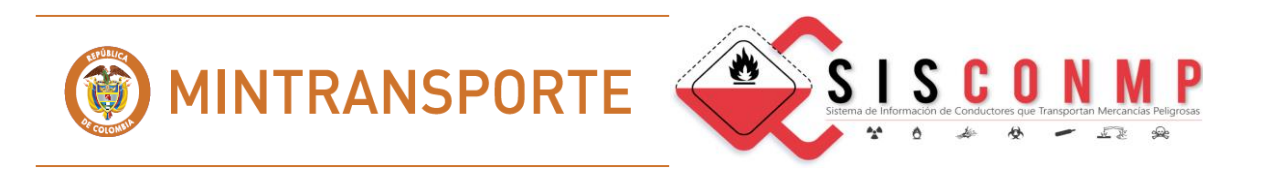

3. RESOLUCION MODIFICATORIA 2328 DE 2016

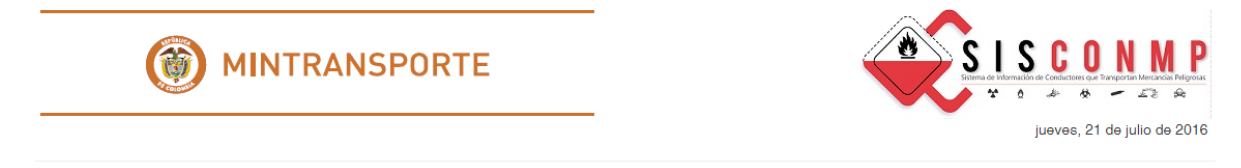

SISCONMP - Sistema de Información de Conductores que Transportan Mercancías Peligrosas

Requisito exigido por la resolución 1223 de 2014. Haga click aquí si desea ver la resolución Resolución 2328 de 2016. Haga click aquí si desea ver la resolución

> Si desea acceder al portal de Mercancías Peligrosas Haga click aquí. Si desea registrar información de conductores capacitados Haga click aquí.

Al hacer clic, en el botón **"Haga click aquí si desea ver la resolución"** le presenta al usuario un archivo con el nombre Resolución\_0002328\_2016.pdf, la cual puede consultar, imprimirla o guardarla en su computador.

### 4. PORTAL DE MERCANCIA PELIGROSAS DE LA ENTIDAD

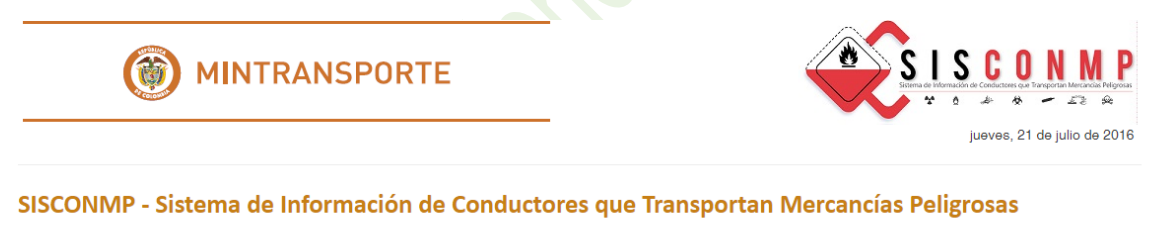

Requisito exigido por la resolución 1223 de 2014. Haga click aquí si desea ver la resolución Resolución 2328 de 2016. Haga click aquí si desea ver la resolución

> Si desea <u>acceder al portal de Mercancías Peligrosa</u>s Haga click aquí. Si desea registrar información de conductores capacitados Haga click aquí.

Al hacer clic, en el botón **"Haga click aquí"** le presenta al usuario el Portal de Mercancías Peligrosas de la Entidad, el cual puede consultar.

#### 5. REGISTRAR INFORMACION DE CONDUCTORES CAPACITADOS EN EL TRANSPORTE DE MERCANCIAS PELIGROSAS.

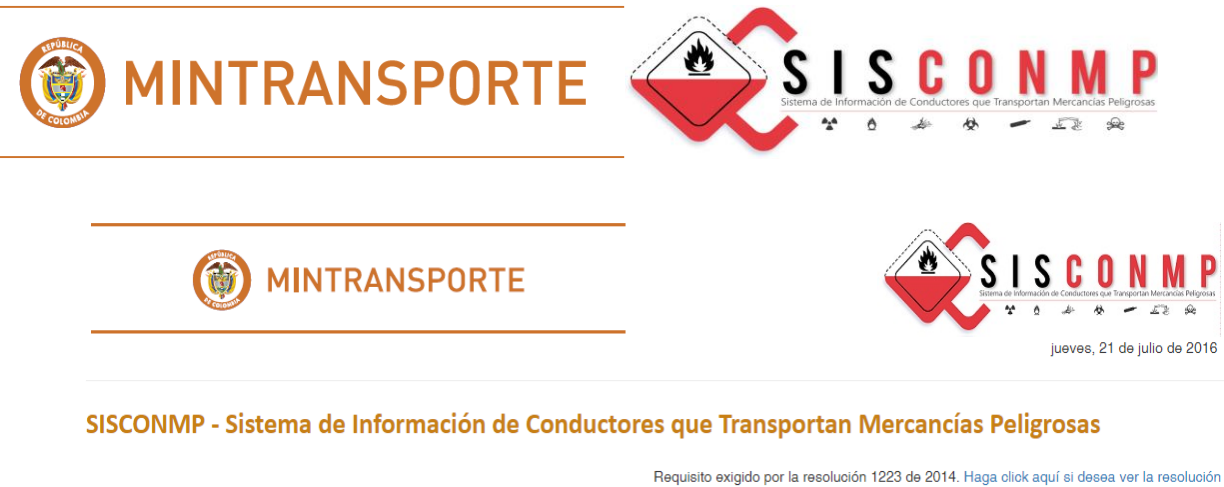

Resolución 2328 de 2016. Haga olick aquí si desea ver la resolución

Si desea acceder al portal de Mercancías Peligrosas Haga click aquí. Si desea registrar información de conductores capacitados Haga click aquí.

Al hacer clic, en el botón **"Haga click aquí"** le presenta al usuario la pantalla de acceso para registrar las Capacitaciones de los Conductores que Transportan Mercancías Peligrosas.

Este sistema está diseñado para que las Instituciones Educativas puedan registrar los conductores autorizados para el Transporte de Mercancías Peligrosas.

#### 5.1 REGISTRAR USUARIO

Cuando el usuario de la Institución Educativa acceda por primera vez al sistema debe registrarse utilizando la opción "**Registrarse**".

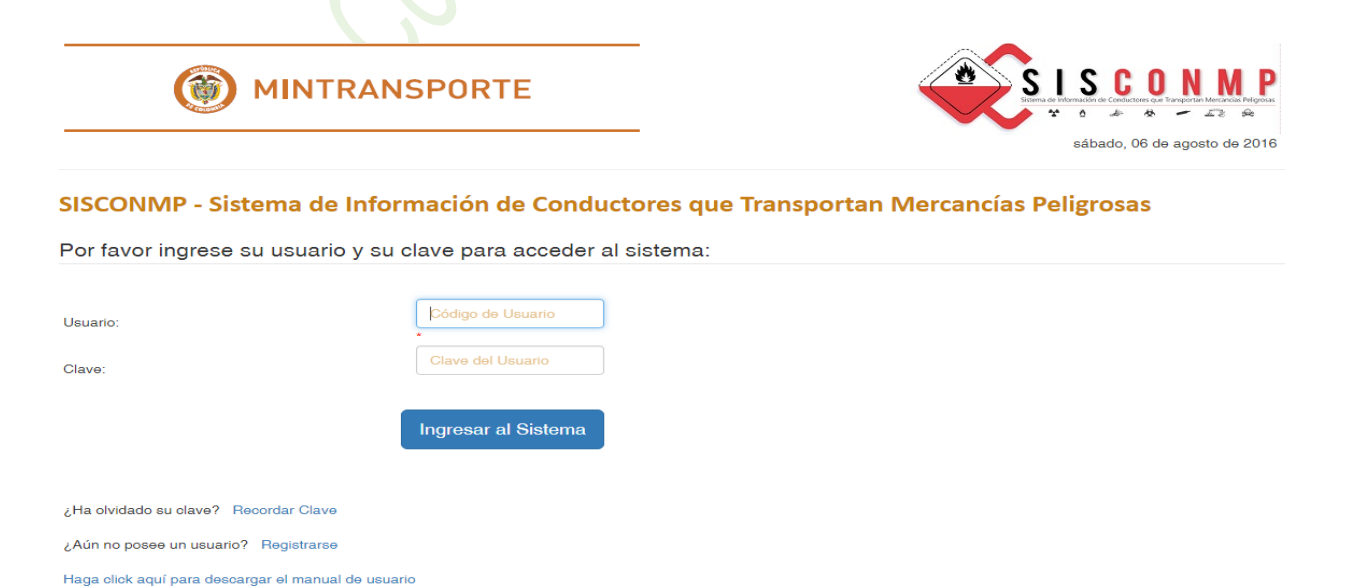

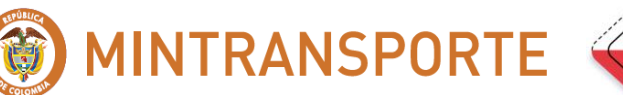

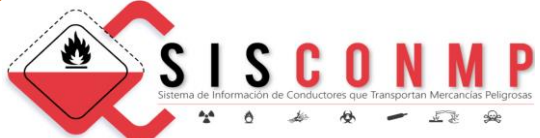

## MINTRANSPORTE

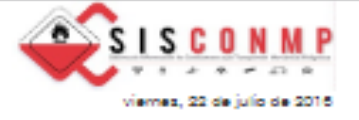

SISCONMP - Sistema de Información de Conductores que Transportan Mercancias Peligrosas

#### Registrar Usuario

Esté sistema esta diseñado para que las instituciones Educativas puedan registrar los conductores autorizados para el Transporte de Mercancias Peligrosas

Por favor ingrese la siguiente información de registro de la Institución Educativa:

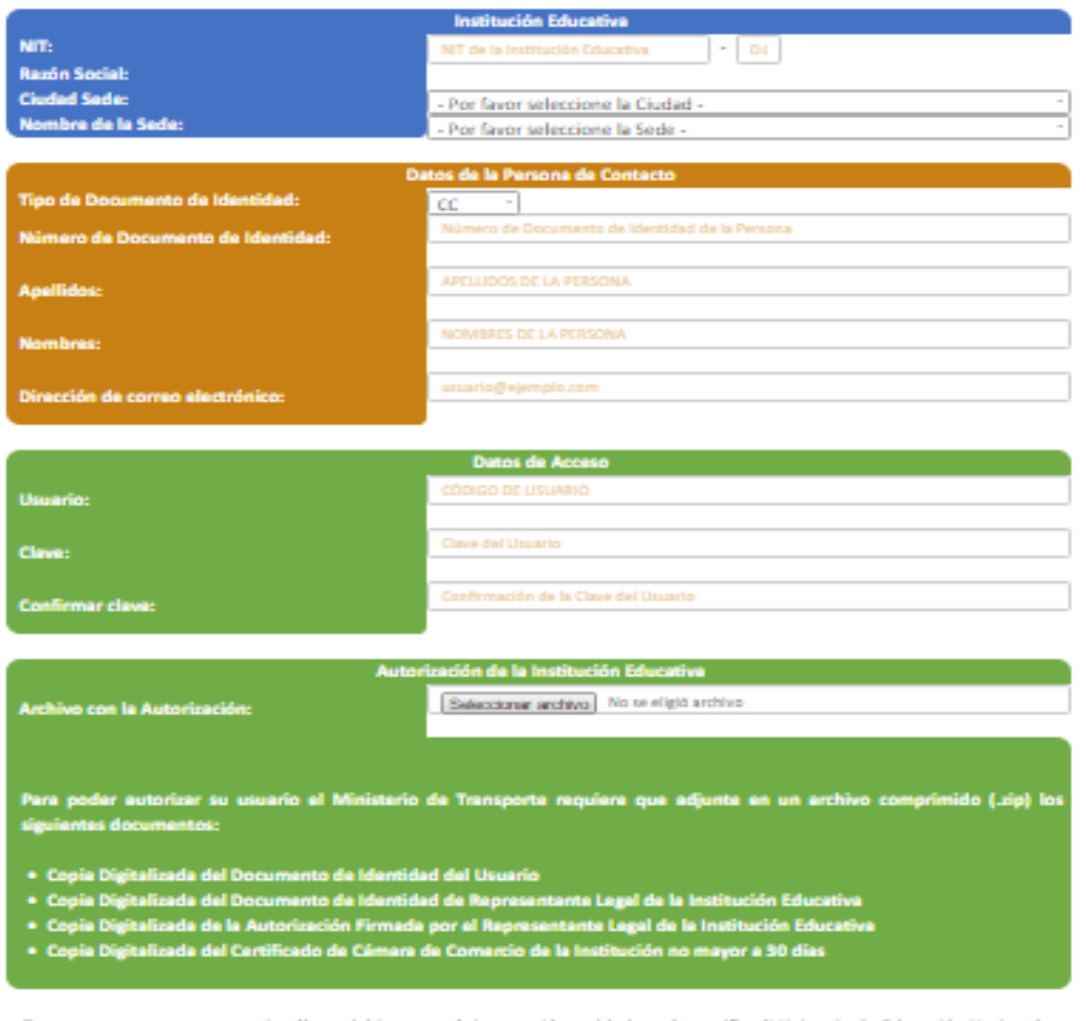

Tenga en cuenta que su usuario sólo podrá ingresar al sistema si la entidad que lo certifica (Ministerio de Educación Nacional o SENA u ONAC) lo habilita en el sistema, y el Ministerio de Transporte lo autoriza.

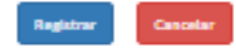

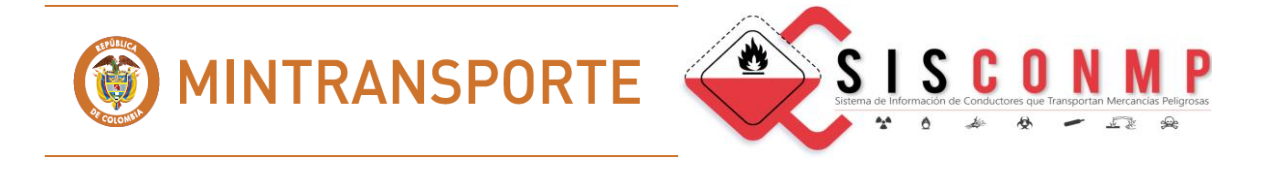

Existen cuatro pasos que debe tener en cuenta el usuario de una Institución Educativa que va a actualizar la información de los conductores capacitados en transportar mercancías peligrosas, así:

### 5.1.1 INFORMACION DE LA INSTITUCION EDUCATIVA

Corresponde a los datos de la Institución Educativa que va a registrar conductores.

| Institución Educativa |                                    |       |      |  |
|-----------------------|------------------------------------|-------|------|--|
| NIT:                  | N IT de la Institución Educativa   | ] - [ | D.C. |  |
| Razón Social:         |                                    |       |      |  |
| Ciudad Sede:          | - Por favor seleccione la Ciudad - |       |      |  |
| Nombre de la Sede:    | - Por favor seleccione la Sede -   |       | *    |  |

El usuario debe digitar el Nit y el dígito de chequeo de la Institución Educativa que está habilitada para capacitar a los conductores en el transporte de mercancías peligrosas.

Si existe debe seleccionar la Ciudad de la Sede y el Nombre de la Sede.

| Institución Educativa |                  |  |  |  |
|-----------------------|------------------|--|--|--|
| NIT:                  | 899999034 - 1    |  |  |  |
| Razón Social:         | SENA             |  |  |  |
| Ciudad Sede:          | CALI             |  |  |  |
| Nombre de la Sede:    | COMPLEJO SALOMIA |  |  |  |
|                       |                  |  |  |  |

#### 5.1.2 DATOS DE LA PERSONA DE CONTACTO

Corresponde a los datos de la persona que va a actualizar la información en el sistema.

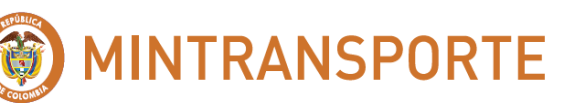

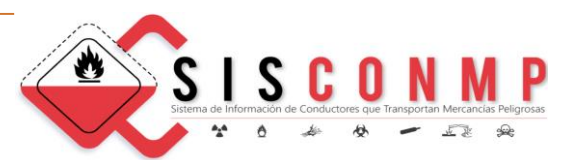

| Da                                | tos de la Persona de Contacto                  |  |
|-----------------------------------|------------------------------------------------|--|
| Tipo de Documento de Identidad:   | CC •                                           |  |
| Número de Documento de Identidad: | Número de Documento de Identidad de la Persona |  |
| Apellidos:                        | APELLIDOS DE LA PERSONA                        |  |
| Nombres:                          |                                                |  |
| Dirección de correo electrónico:  | usuario@ejemplo.com                            |  |

La persona debe digitar los siguientes campos:

- Seleccionar el Tipo de Identificación.
- Digitar el número de identificación.
- Digitar apellido(s).
- Digitar nombre(s).
- Digitar la dirección de correo electrónico.

| Datos de la Persona de Contacto   |                               |  |  |
|-----------------------------------|-------------------------------|--|--|
| Tipo de Documento de Identidad:   |                               |  |  |
| Número de Documento de Identidad: | 111111                        |  |  |
| Apellidos:                        | GONZALEZ PEREZ                |  |  |
| Nombres:                          | ROBERTO                       |  |  |
| Dirección de correo electrónico:  | rgbnzalez@mineducacion.gov.co |  |  |

#### 5.1.3 DATOS DE ACCESO

Corresponde a los datos que crea la persona para acceder al sistema.

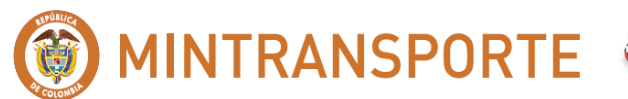

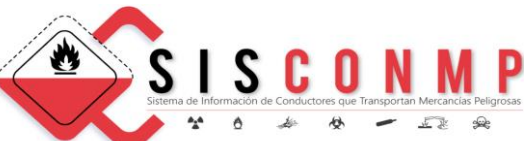

| Datos de Acceso |                                      |  |  |
|-----------------|--------------------------------------|--|--|
| Heuerie         | CÓDIGO DE USUARIO                    |  |  |
|                 |                                      |  |  |
| Claves          | Clave del Usuario                    |  |  |
|                 |                                      |  |  |
| Confirmar dave  | Confirmación de la Clave del Usuario |  |  |
| Commar clave.   |                                      |  |  |

Debe digitar el usuario y la clave de acceso con los cuales va a acceder al sistema.

El nombre del usuario debe tener de 8 a 20 caracteres.

La clave del usuario debe tener de 6 a 20 caracteres.

| Datos de Acceso  |           |  |  |
|------------------|-----------|--|--|
| Ilsuario         | RGONZALEZ |  |  |
| osullo.          |           |  |  |
| Clave:           |           |  |  |
|                  |           |  |  |
| Confirmar clave: | ••••••    |  |  |
|                  |           |  |  |
|                  |           |  |  |

## 5.1.4 AUTORIZACION DE LA INSTITUCION EDUCATIVA

Para que el Ministerio de Transporte pueda autorizarlo para acceder al sistema **"SISCONMP"**, debe ingresar un archivo comprimido con extensión .ZIP que contenga los siguientes documentos:

- Copia digitalizada del documento de identidad del usuario que va a actualizar la información de los conductores.
- Copia digitalizada del documento de identidad del representante legal de la Institución Educativa.
- Copia digitalizada de la autorización firmada por el representante legal de la Institución Educativa, donde informe que el usuario autorizado para actualizar la información de dicha Institución es quien dice ser.
- Copia digitalizada del certificado de Cámara de Comercio de la Institución Educativa no mayor a 30 días.

🗑 MINTRANSPORTE 🦂

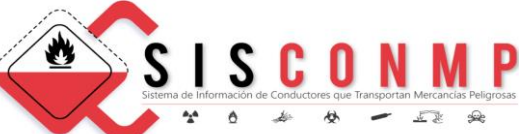

Tenga en cuenta que su usuario sólo podrá ingresar al sistema si la entidad que lo certifica (Ministerio de Educación Nacional o SENA u ONAC) lo habilita en el sistema, y el Ministerio de Transporte lo autoriza.

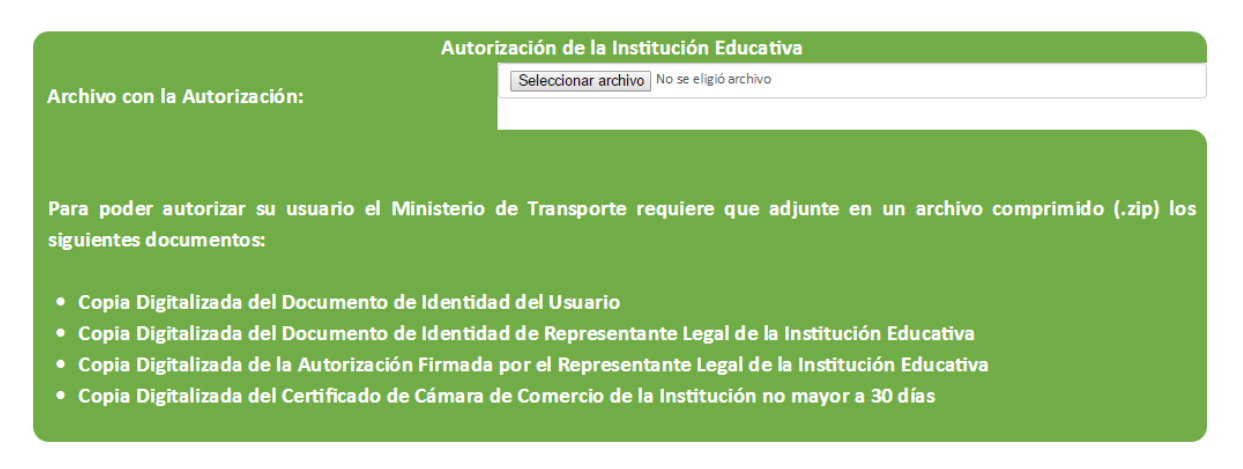

Tenga en cuenta que su usuario sólo podrá ingresar al sistema si la entidad que lo certifica (Ministerio de Educación Nacional o SENA u ONAC) lo habilita en el sistema, y el Ministerio de Transporte lo autoriza.

Al dar click en Seleccionar Archivo, usted se desplaza a su equipo de cómputo donde tiene guardado el archivo con extensión .ZIP que debe anexar.

| Archivo Inicio Compar      | tir Vista                                                              | Extraer                 |                        |                                                         |             |                                                                  |
|----------------------------|------------------------------------------------------------------------|-------------------------|------------------------|---------------------------------------------------------|-------------|------------------------------------------------------------------|
| Anclar al<br>Acceso rápido | <ul> <li>K Cortar</li> <li>K Copiar ruta de acceso</li> <li></li></ul> | Mover Copiar<br>a * a * | inar Cambiar<br>nombre | Nuevo elemento ▼<br>1 Fácil acceso ▼<br>Nueva<br>arpeta | Propiedades | Seleccionar todo<br>No seleccionar ninguno<br>Invertir selección |
| Portapap                   | eles                                                                   | Organiza                | r                      | Nuevo                                                   | Abrir       | Seleccionar                                                      |
| ← → × ↑ 📴 > Este           | equipo > DATOS (D:) >                                                  | Información_Usuario     |                        |                                                         |             |                                                                  |
| 🖈 Acceso rápido            | Nombre                                                                 |                         | Fecha de modif         | fica Tipo                                               | Tamaño      |                                                                  |
| 😤 OneDrive - Ministeric    | 📙 Información_Usuario                                                  | _Sena.zip               | 18/08/2015 9:03        | a Carpeta comprimi                                      | 422 KB      |                                                                  |
| Chebiwe - Ministerie       |                                                                        |                         |                        |                                                         |             |                                                                  |
| 🗥 OneDrive - Personal      |                                                                        |                         |                        |                                                         |             |                                                                  |
| 🔜 Este equipo              |                                                                        |                         |                        |                                                         |             |                                                                  |
| 💣 Red                      |                                                                        |                         |                        |                                                         |             |                                                                  |

El usuario una vez registrada y diligenciada la información, tiene la opción de Registrar el usuario o cancelar el registro:

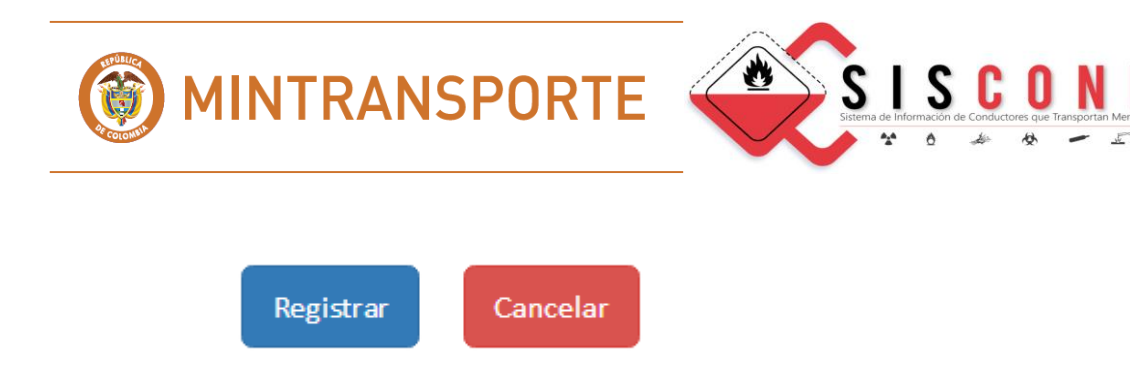

### **Opción Cancelar:**

Si el usuario selecciona "Cancelar", vuelve a la pantalla incial.

#### **Opción Registrar:**

El usuario recibe un mensaje donde le informa que ha sido registrado con éxito.

En el mismo momento al funcionario encargado de la aprobación en el sistema le llega un mensaje por correo electrónico informándole que un usuario ha solicitado la aprobación.

Hasta que el Ministerio no le dé la aprobación el usuario no puede entrar al sistema:

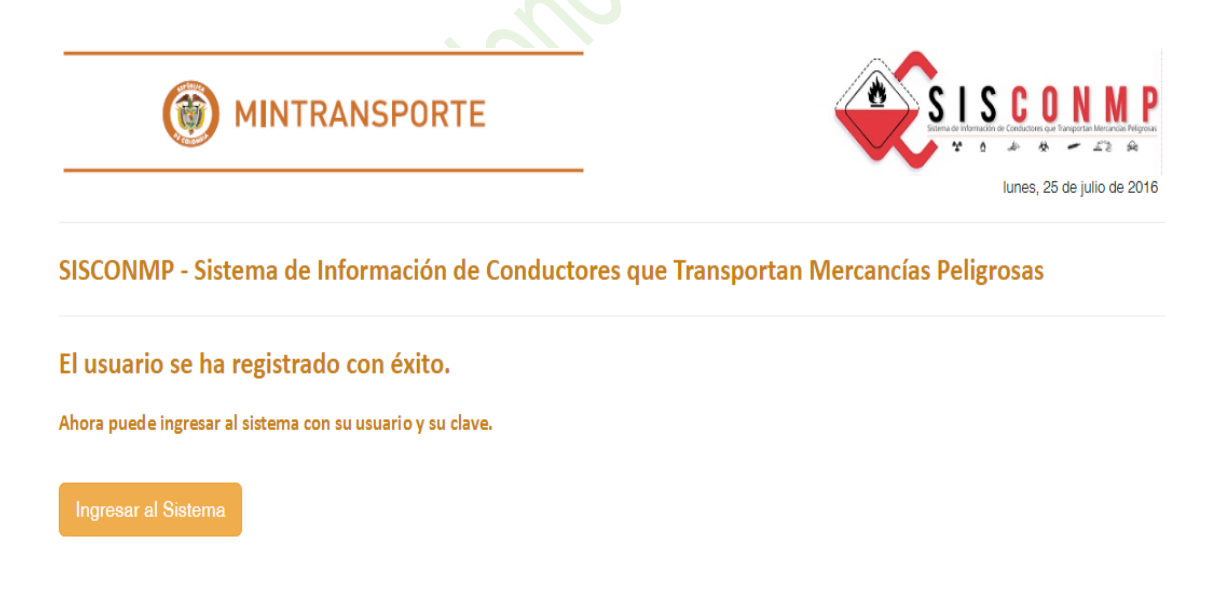

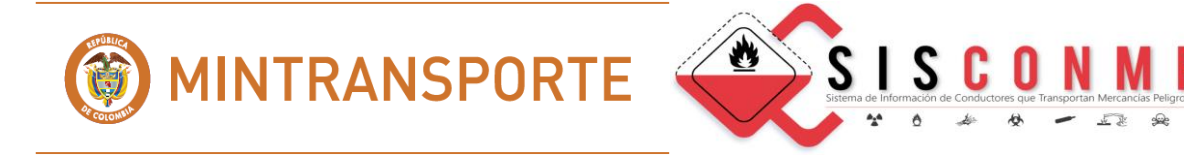

En caso de que el usuario no haya sido aprobado, al tratar de acceder al sistema, se le informa que el usuario se encuentra pendiente de ser autorizado por el Ministerio de Transporte.

| MINTRANSPO                                                                                                    |                                                    |                            |            | SIL S    | C O        | PARTIE Metanolas Peligeos<br>- 23 A<br>e julio de 2016 |  |
|----------------------------------------------------------------------------------------------------|----------------------------------------------------|----------------------------|------------|----------|------------|--------------------------------------------------------|--|
| SISCONMP - Sistema de Informació<br>Por favor ingrese su usuario y su clave p                                                       | o <mark>n de Conducto</mark><br>ara acceder al sis | <b>res que T</b><br>stema: | ransportan | Mercancí | as Peligro | osas                                                   |  |
| Usuario:<br>Clave:                                                                                                    | RGONZALEZ                                          |                            |            |          |            |                                                        |  |
|                                                                                                    | Ingresar                                           | al Sistema                 |            |          |            |                                                        |  |
| El usuario se encuentra pendiente de ser autoriza<br>¿Ha olvidado su clave? Recordar Clave<br>¿Aún no posee un usuario? Registrarse | do por el Ministerio (                             | de Transporte              | 2.         |          |            |                                                        |  |

#### 5.2 REGISTRAR INFORMACION DE CONDUCTORES CAPACITADOS EN EL TRANSPORTE DE MERCANCIAS PELIGROSAS.

Una vez autorizado por el Ministerio de Transporte el usuario puede registrar a los conductores que han aprobado las capacitaciones en Transporte de Mercancías Peligrosas.

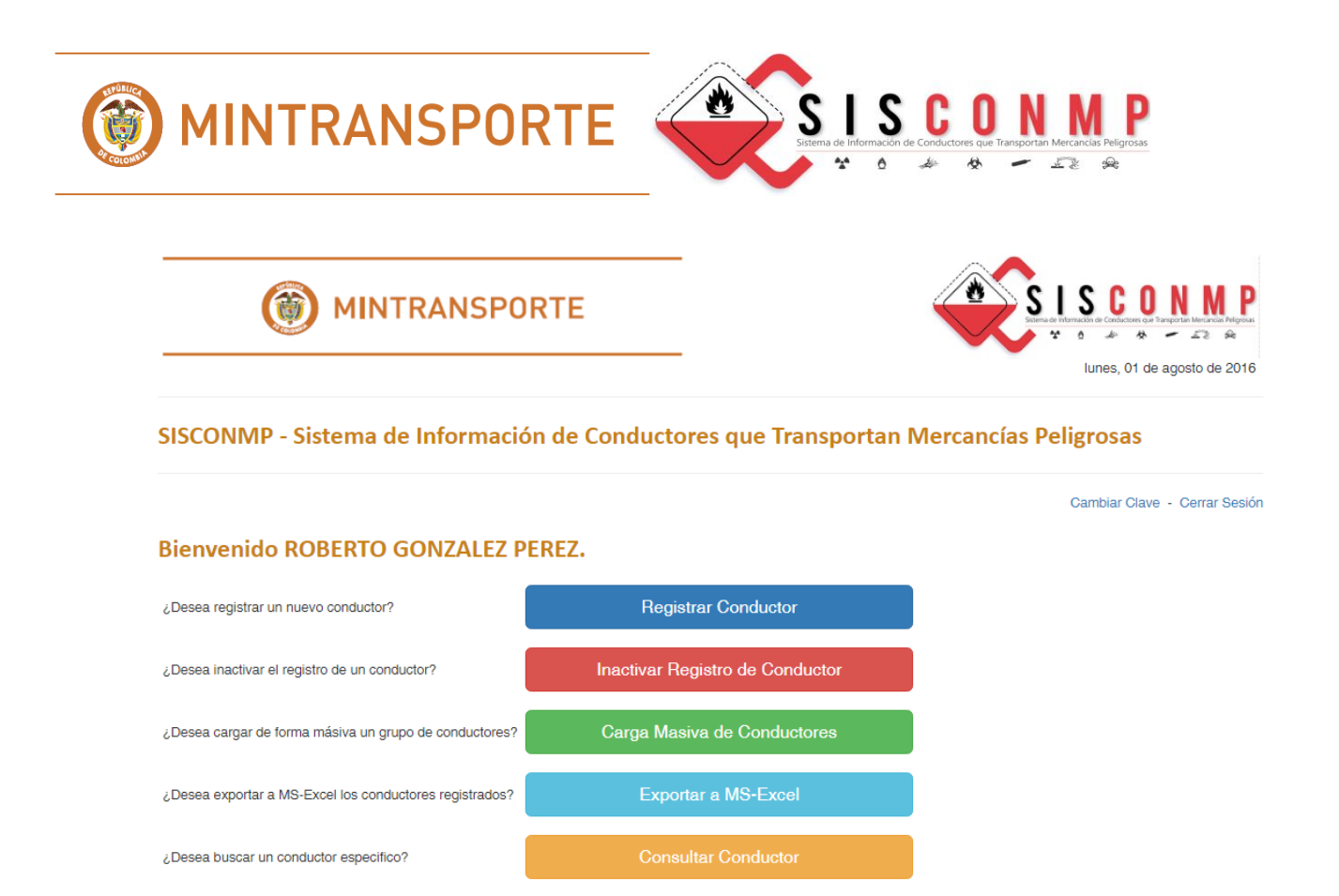

## 5.2.1 REGISTRAR CONDUCTOR

La Institución Educativa debe ingresar la siguiente información del conductor:

- Datos básicos
- La licencia de conducción
- Cursos básicos
- Titulación de la norma

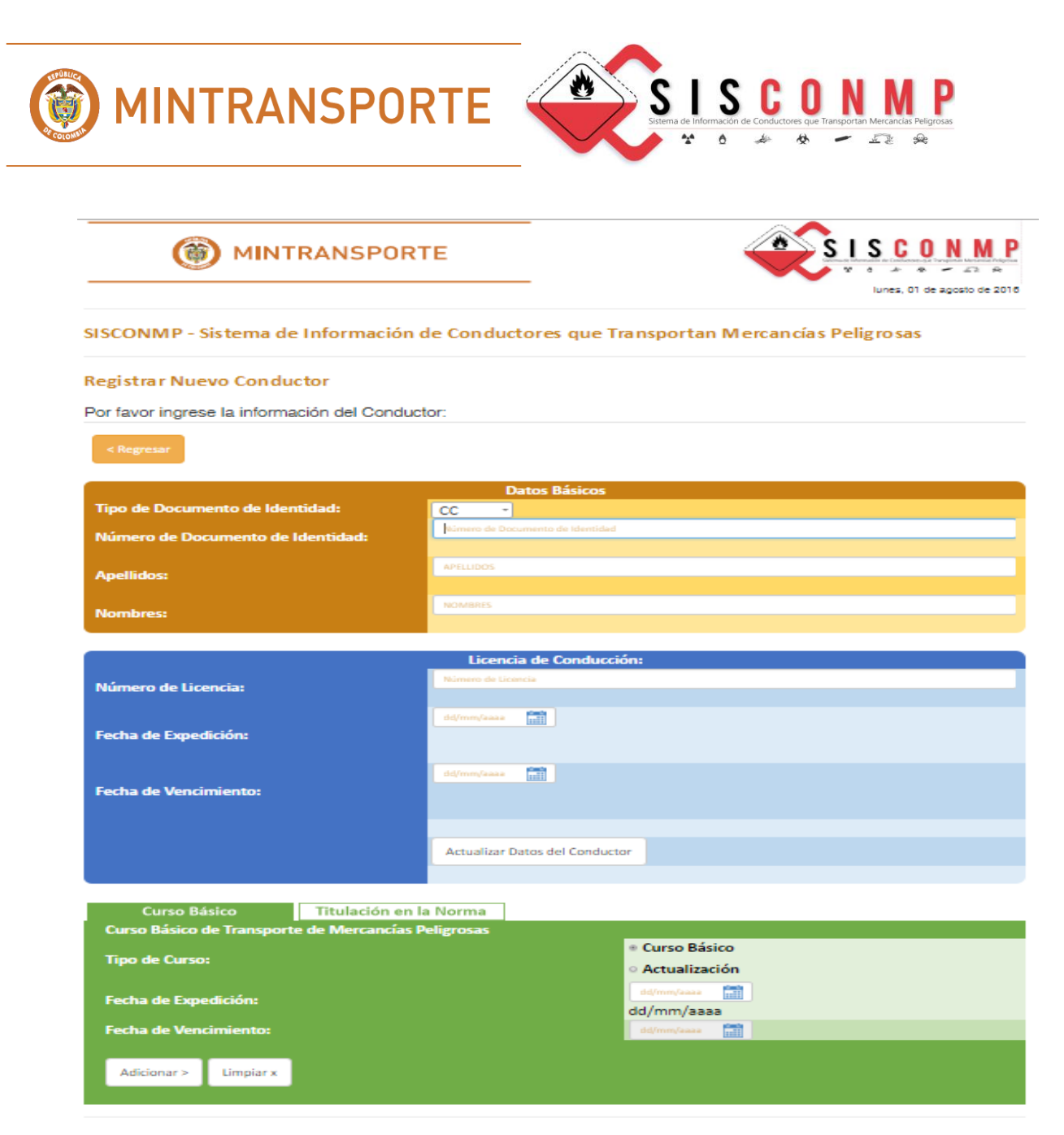

#### 5.2.1.1 DATOS BASICOS DEL CONDUCTOR

Corresponde al Tipo de documento, Número de documento, Apellido(s) y Nombre(s) del Conductor.

Los tipos de documento son:

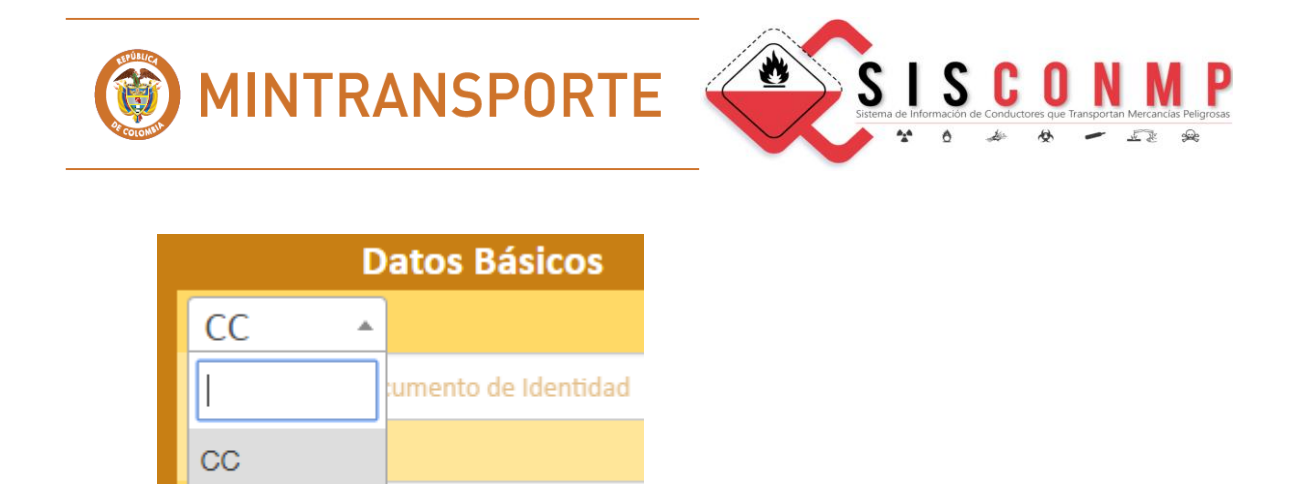

Una vez el usuario seleccione el **"Tipo de documento"** y digite el **"Número de documento"**, el sistema **SISCONMP** verifica si la persona ya se encuentra registrada. Si es así, automáticamente aparecen todos los datos del conductor.

| Datos Básicos                     |                       |  |  |  |
|-----------------------------------|-----------------------|--|--|--|
| Tipo de Documento de Identidad:   | CC T                  |  |  |  |
| Número de Documento de Identidad: | 123456                |  |  |  |
|                                   |                       |  |  |  |
| Apellidos:                        | APELLIDO PARA PRUEBA1 |  |  |  |
|                                   |                       |  |  |  |
| Nombres                           | NOMBRE PARA PRUEBAL   |  |  |  |
|                                   |                       |  |  |  |
|                                   |                       |  |  |  |

Si no se encuentra registrada, el usuario debe diligenciar el "Apellido(s)" y "Nombre(s) del conductor.

## 5.2.1.2 LI CENCIA DE CONDUCCIÓN

CE

Corresponde al Número, Fecha de Expedición y Fecha de Vencimiento de la licencia de conducción del Conductor.

Una vez el usuario digite el "Número de la Licencia", el sistema SISCONMP verifica si la licencia ya se encuentra registrada. Si es así, automáticamente aparecerán las fechas de expedición y vencimiento de la misma.

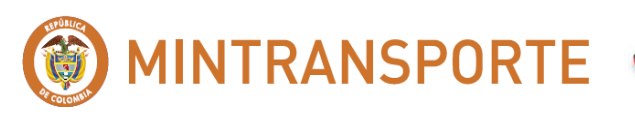

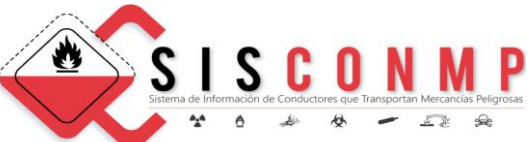

|                       | Licencia de Conducción:        |
|-----------------------|--------------------------------|
| Número de Licencia:   | 45454545                       |
|                       | 18/10/2014                     |
| Fecha de Expedición:  |                                |
|                       | 18/10/2018                     |
| Fecha de Vencimiento: |                                |
|                       |                                |
|                       | Actualizar Datos del Conductor |
|                       |                                |

Las **"Fechas de Expedición y Vencimiento de la Licencia"**, deben ser seleccionadas de la siguiente forma:

| 0  | 201 | 4  | • 0 | ct | •  | 0  |
|----|-----|----|-----|----|----|----|
| Lu | Ма  | Mi | Ju  | Vi | Sá | Do |
|    |     | 1  | 2   | 3  | 4  | 5  |
| 6  | 7   | 8  | 9   | 10 | 11 | 12 |
| 13 | 14  | 15 | 16  | 17 | 18 | 19 |
| 20 | 21  | 22 | 23  | 24 | 25 | 26 |
| 27 | 28  | 29 | 30  | 31 |    |    |

El botón de **"Actualizar Datos del Conductor"** puede utilizarlo cuando las fechas de la licencia han cambiado. Lo importante es tener la información actualizada.

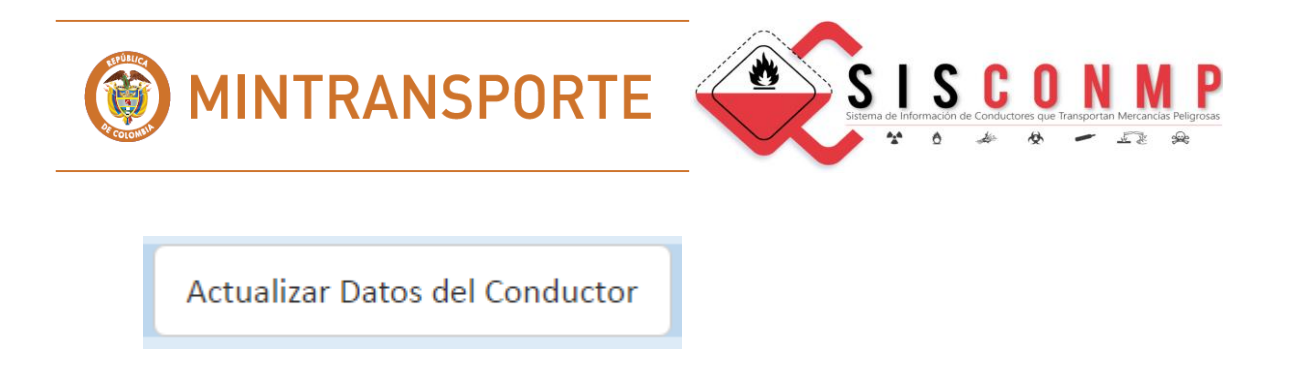

#### 5.2.1.3 CURSO BASICO

Corresponde al registro del "Curso Básico" y/o Actualización del Curso" que ha aprobado el Conductor en la Institución Educativa.

Después de escoger el Tipo de Curso y digitar la **"Fecha de Expedición del Curso Básico o de la Actualización"** el sistema le arroja automáticamente la **"Fecha de Vencimiento del Curso Básico o de la Actualización"** 

| Curso Básico              | Titulación en la Norma      |                               |       |  |
|---------------------------|-----------------------------|-------------------------------|-------|--|
| Curso Básico de Transport | te de Mercancías Peligrosas |                               |       |  |
| Tine de Comerc            |                             | Curso Bás                     | sico  |  |
| ripo de Curso:            |                             | <ul> <li>Actualiza</li> </ul> | ición |  |
| Feche de Evnedición:      |                             | 03/08/2015                    |       |  |
| Fecha de Expedición:      |                             | dd/mm/aaa                     | aa    |  |
| Fecha de Vencimiento:     |                             | 03/08/2017                    |       |  |
|                           |                             |                               |       |  |
| Adicionar > Limpiar x     |                             |                               |       |  |
|                           |                             |                               |       |  |

Las "Fechas de Expedición del Curso", debe ser seleccionada de la siguiente forma:

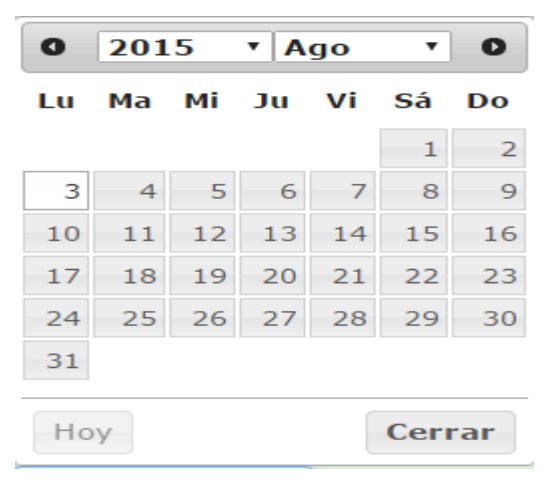

El usuario una vez registrada y diligenciada la información, tiene la opción de Adicionar o Limpiar para cancelar la operación.

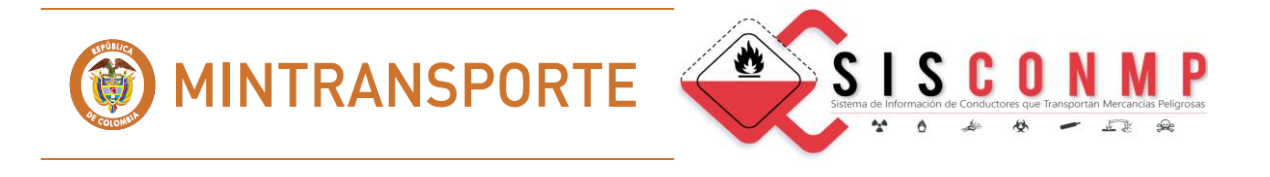

Si el usuario selecciona **"Limpiar"**, la pantalla queda limpia para que digite nuevamente la información

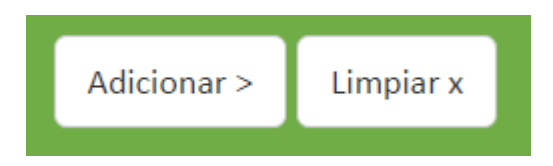

Si el usuario selecciona **"Adicionar"** aparece en la pantalla el Curso o Actualización que se está digitando.

| Tipo de Curso: | Fecha de Expedición: | Fecha de Vencimiento: |          |
|----------------|----------------------|-----------------------|----------|
| CURSO BASICO   | 03/08/2015           | 01/01/2019            | Eliminar |

El sistema no permite registrar un curso o una actualización si existe un curso vigente. Al tratar de realizarlo aparece el siguiente mensaje.

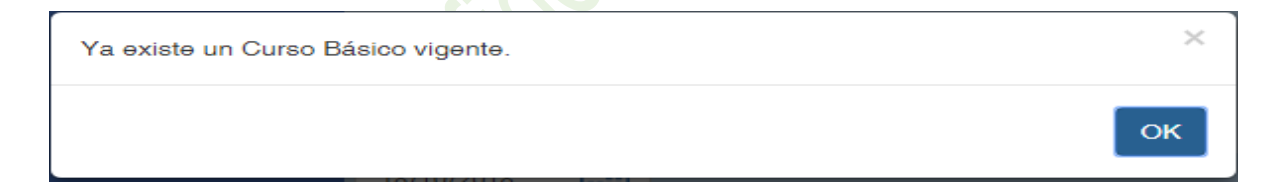

#### **5.2.1.4 TITULACION DE NORMA**

Corresponde al registro de la **"Titulación en la Norma"** que ha aprobado el Conductor en la Institución Educativa.

Después de digitar la **"Fecha de Expedición**" y seleccionar el **"Nombre de la Titulación**" el sistema le arroja automáticamente la **"Fecha de Vencimiento**" la **"Clase de Mercancía**" y el **"Tipo de Vehículo**"

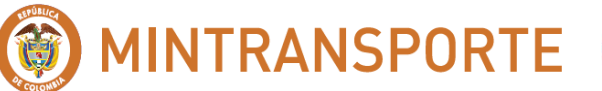

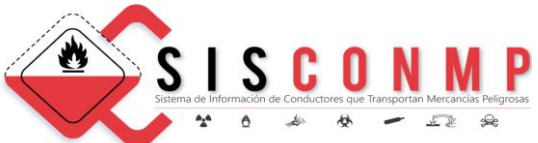

| Curso Básico        | )         | Titulación en la Norma       |                                                                           |
|---------------------|-----------|------------------------------|---------------------------------------------------------------------------|
| Titulación en la No | rma para  | a Competencia Laboral en el  | Transporte de Mercancías Peligrosas                                       |
| Fecha de            | 22/12/201 |                              |                                                                           |
| Expedición:         | 23/12/201 | 15                           |                                                                           |
| Fecha de            | 22/12/201 |                              |                                                                           |
| Vencimiento:        | 23/12/201 | 18                           |                                                                           |
| Nombre de la        |           |                              |                                                                           |
| Titulación:         | Operac    | ción de vehículos automotore | s livianos de carga para el transporte de mercancias peligrosas clase 1 * |
| Clase de            |           |                              |                                                                           |
| Mercancía:          | UNO       |                              |                                                                           |
| Tipo de Vehículo:   | LIVIANO   | )S                           |                                                                           |
|                     |           |                              |                                                                           |
| Adicionar > Lim     | piar x    |                              |                                                                           |
|                     |           |                              |                                                                           |
|                     |           |                              |                                                                           |

Las **"Fechas de Expedición de la Titulación de la Norma"**, debe ser seleccionada de la siguiente forma:

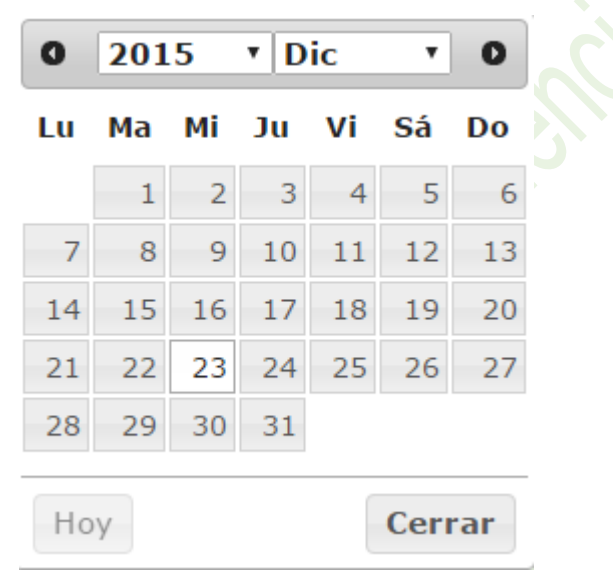

El usuario puede seguir actualizando conductores oprimiendo el botón de "**Regresar**", ubicado en la parte superior de la pantalla.

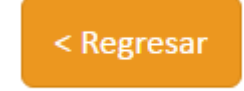

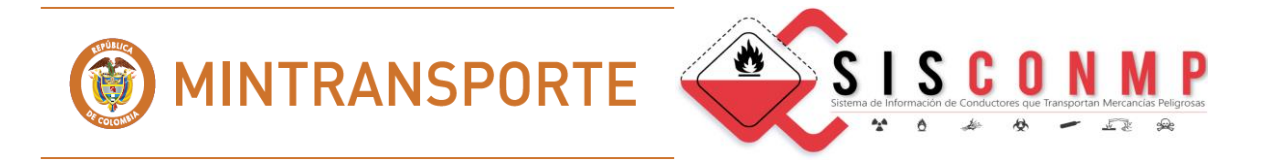

El usuario una vez registrada y diligenciada la información, tiene la opción de Adicionar o Limpiar para cancelar la operación.

Si el usuario selecciona **"Limpiar"**, la pantalla queda limpia para que digite nuevamente la información

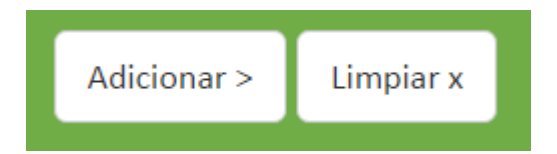

Si el usuario selecciona **"Adicionar"** aparece en la pantalla la Titulación de la Norma que se ha digitando.

| Nombre de la Titulación de la Norma:                                                                                      | Fecha de<br>Expedición: | Fecha de<br>Vencimiento: |          |
|----------------------------------------------------------------------------------------------------|-------------------------|--------------------------|----------|
| <u>Operacion de vehículos automotores livianos de carga para el transporte de</u><br>mercancías peligrosas clase <u>1</u> | 23/12/2014              | 23/12/2017               | Eliminar |

#### 5.2.2 INACTIVAR UN REGISTRO DE UN CONDUCTOR

Esta opción se utiliza cuando el usuario de la Institución Educativa digita mal la identificación del conductor o determina que no aprobó el curso y por error lo había actualizado en el sistema.

Una vez el usuario decida inactivar este registro, seleccione el **"Tipo de documento"** y digite el **"Número de documento de Identidad"**, el sistema **SISCONMP** verifica si la persona ya se encuentra registrada. Si es así, automáticamente aparecen todos los datos del conductor.

El usuario debe digitar en el campo **"Observación"** el motivo por el cual se inactiva al conductor en el Sistema **"SISCONMP"**.

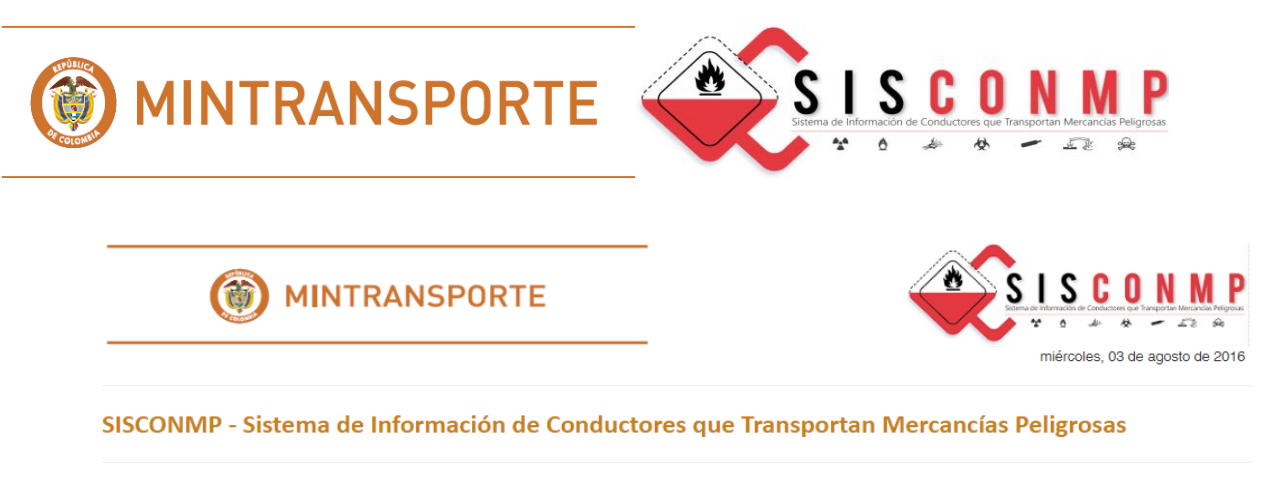

#### Inactivar un Registro de un Conductor

Por favor ingrese la información del Conductor:

| < Regresar                        |                                  |
|-----------------------------------|----------------------------------|
|                                   | Datos Básicos                    |
| Tipo de Documento de Identidad:   | CC •                             |
| Número de Documento de Identidad: | Número de Documento de Identidad |
| Apellidos:                        | APELLIDOS                        |
| Nombres:                          | NOMBRES                          |
|                                   | OBSERVACIÓN                      |
| Observación:                      |                                  |
|                                   |                                  |
|                                   | Inactivar Registro de Conductor  |
|                                   |                                  |
|                                   |                                  |

|                                   | Datos Básico             | DS S                                                             |
|-----------------------------------|--------------------------|------------------------------------------------------------------|
| Tipo de Documento de Identidad:   |                          |                                                                  |
| Número de Documento de Identidad: | 123456                   |                                                                  |
| Apellidos:                        | APELLIDO PA              | RA PRUEBA1                                                       |
| Nombres:                          | NOMBRE PAR               | A PRUEBA1                                                        |
| Observación:                      | POR EQUIVOO<br>DOCUMENTO | CACIÓN SE DIGITÓ MAL EL NÚMERO DEL<br>DE IDENTIDAD DEL CONDUCTOR |
|                                   |                          |                                                                  |
|                                   | Inactivar Re             | egistro de Conductor                                             |
|                                   |                          |                                                                  |

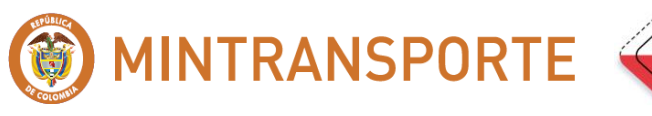

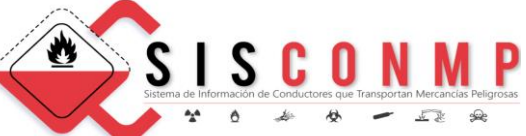

Una vez el usuario confirme el conductor a inactivar oprima el botón **"Inactivar Registro de Conductor".** En el mismo momento al funcionario encargado de la aprobación en el sistema por parte del Ministerio de Transporte le llega un mensaje por correo electrónico informándole que un usuario ha solicitado inactivar un registro de conductor.

Hasta que el Ministerio no le dé la aprobación el conductor seguirá apareciendo en el sistema.

Inactivar Registro de Conductor

#### 5.2.3 CARGA MASIVA DE CONDUCTORES

Esta opción permite al usuario de La Institución Educativa realizar una carga masiva de los conductores capacitados.

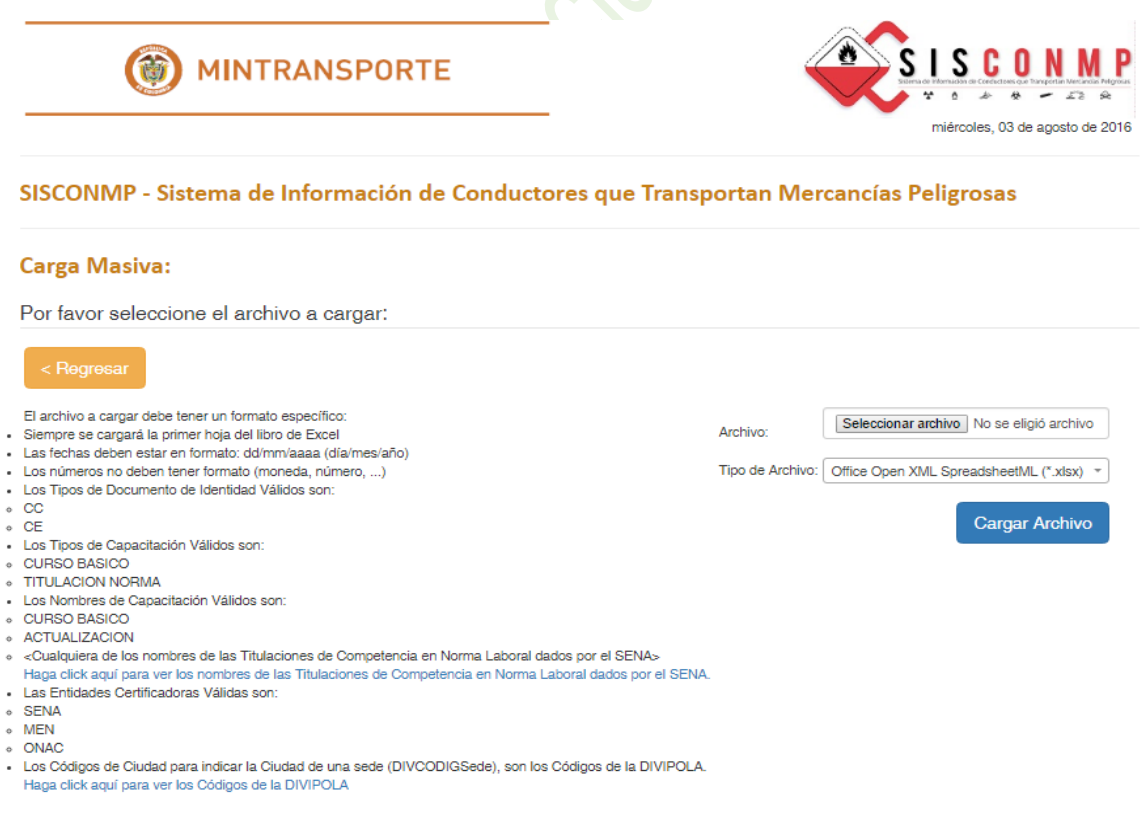

Haz click aquí para descargar un archivo de ejemplo.

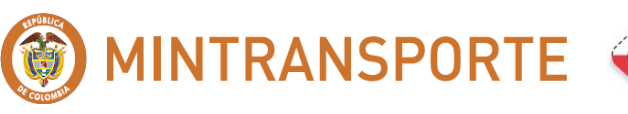

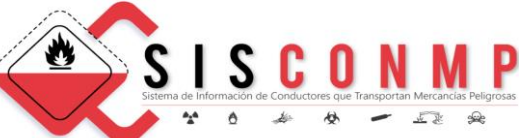

Debe tener en cuenta los siguientes pasos:

- Instrucciones y ayuda del diligenciamiento del archivo
- Descargar el archivo Ejemplo
- Seleccionar archivo con conductores capacitados

## **5.2.3.1 INSTRUCCIONES Y AYUDA DEL DILIGENCIAMIENTO DEL ARCHIVO**

Corresponde a las instrucciones que debe tener en cuenta el usuario de la Institución Educativa para diligenciar el archivo que va a cargar en forma masiva.

Haciendo click en las letras de color azul, el usuario puede ver los **"Nombres de las Titulaciones de Competencia en Norma Laboral"** dados por el SENA y los códigos de la **"DIVIPOLA"** para interactuar con la página que se despliega del DANE.

#### Carga Masiva:

Por favor seleccione el archivo a cargar:

#### < Regresar

El archivo a cargar debe tener un formato específico:

- Siempre se cargará la primer hoja del libro de Excel
- Las fechas deben estar en formato: dd/mm/aaaa (día/mes/año)
- · Los números no deben tener formato (moneda, número, ...)
- Los Tipos de Documento de Identidad Válidos son:
- CC
- CE
- · Los Tipos de Capacitación Válidos son:
- CURSO BASICO
- TITULACION NORMA
- Los Nombres de Capacitación Válidos son:
- CURSO BASICO
- ACTUALIZACION
- <Cualquiera de los nombres de las Titulaciones de Competencia en Norma Laboral dados por el SENA> Haga click aquí para ver los nombres de las Titulaciones de Competencia en Norma Laboral dados por el SENA.
- Las Entidades Certificadoras Válidas son:
- SENA
- MEN
- ONAC
- Los Códigos de Ciudad para indicar la Ciudad de una sede (DIVCODIGSede), son los Códigos de la DIVIPOLA.
   Haga click aquí para ver los Códigos de la DIVIPOLA

Haz click aquí para descargar un archivo de ejemplo.

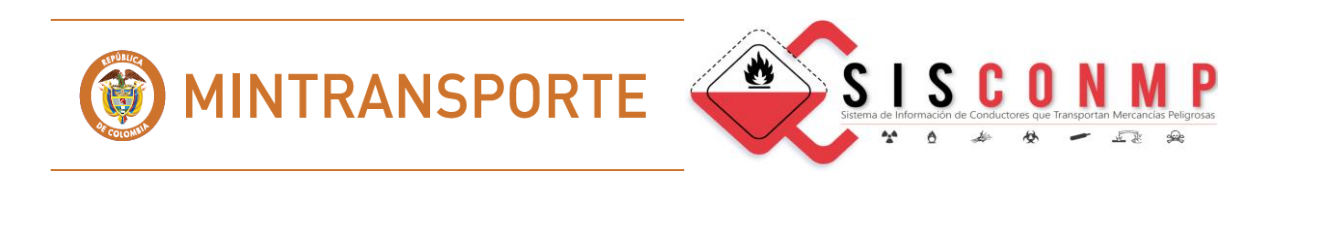

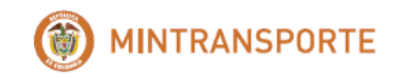

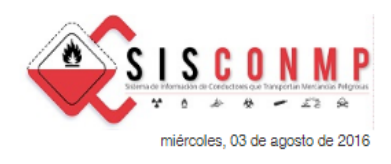

SISCONMP - Sistema de Información de Conductores que Transportan Mercancías Peligrosas

Lista de Nombres de las Titulaciones de Competencia en Norma Laboral dados por el SENA:

Operacion de vehículos automotores livianos de carga para el transporte de mercancías peligrosas clase 1 Operación de vehículos automotores pesados de carga para el transporte de mercancías peligrosas clase 1 Operación de vehículos automotores articulados de carga para el transporte de mercancías peligrosas clase 1 Operación de vehículos automotores livianos de carga para el transporte de mercancías peligrosas clase 2, gases (excepto glp). operacion de vehículos automotores livianos de carga para el transporte de mercacnias peligrosas clase 2 (gas licuado del petroleg glo) Operación de vehículos automotores pesados de carga para el transporte de mercancías peligrosas clase 2, (gas licuado del petróleo, glp). Operación de vehículos automotores pesados de carga para el transporte de mercancías peligrosas clase 2, gases (excepto glp Operación de vehículos automotores articulados de carga para el transporte de mercancías peligrosas clase 2, (gas licuado del petróleo, glp). Operación de vehículos automotores articulados de carga para el transporte de mercancías peligrosas clase 2, gases (excepto glp Operación de vehículos automotores livianos de carga para el transporte de mercancías peligrosas clase 3. Operación de vehículos automotores pesados de carga para el transporte de mercancías peligrosas clase 3. Operación de vehículos automotores articulados de carga para el transporte de mercancías peligrosas clase 3. Operación de vehículos automotores livianos de carga para el transporte de mercancías peligrosas clase 4. Operación de vehículos automotores pesados de carga para el transporte de mercancías peligrosas clase 4. Operación de vehículos automotores articulados de carga para el transporte de mercancías peligrosas clase 4. Operación de vehículos automotores livianos de carga para el transporte de mercancías peligrosas clase 5. Operación de vehículos automotores pesados de carga para el transporte de mercancias peligrosas clase 5 Operación de vehículos automotores livianos de carga para el transporte de mercancías peligrosas clase 6, división 6.1. Operación de vehículos automotores livianos de carga para el transporte de mercancías peligrosas clase 6, división 6.2. Operación de vehículos automotores pesados de carga para el transporte de mercancías peligrosas clase 6, división 6.1 Operación de vehículos automotores pesados de carga para el transporte de mercancías peligrosas clase 6, división 6.2. Operación de vehículos automotores articulados de carga para el transporte de mercancías peligrosas clase 6, división 6 Operación de vehículos automotores articulados de carga para el transporte de mercancías peligrosas clase 6, división 6.1. Operación de vehículos automotores livianos de carga para el transporte de mercancías peligrosas clase 7 Operación de vehículos automotores pesados de carga para el transporte de mercancías peligrosas clase 7 Operación de vehículos automotores articulados de caroa para el transporte de mercancías peliorosas clase 7. Operación de vehículos automotores livianos de carga para el transporte de mercancías peligrosas clase 8 Operación de vehículos automotores pesados de carga para el transporte de mercancías peligrosas clase 8. Operación de vehículos automotores livianos de carga para el transporte de mercancías peligrosas clase 9 Operación de vehículos automotores pesados de carga para el transporte de mercancías peligrosas clase 9. Operación de vehículos automotores articulados de carga para el transporte de mercancías peligrosas clase 9.

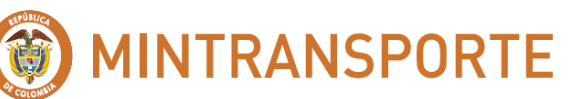

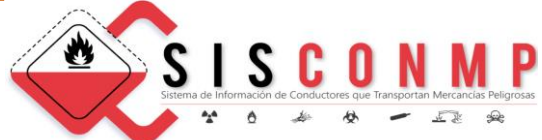

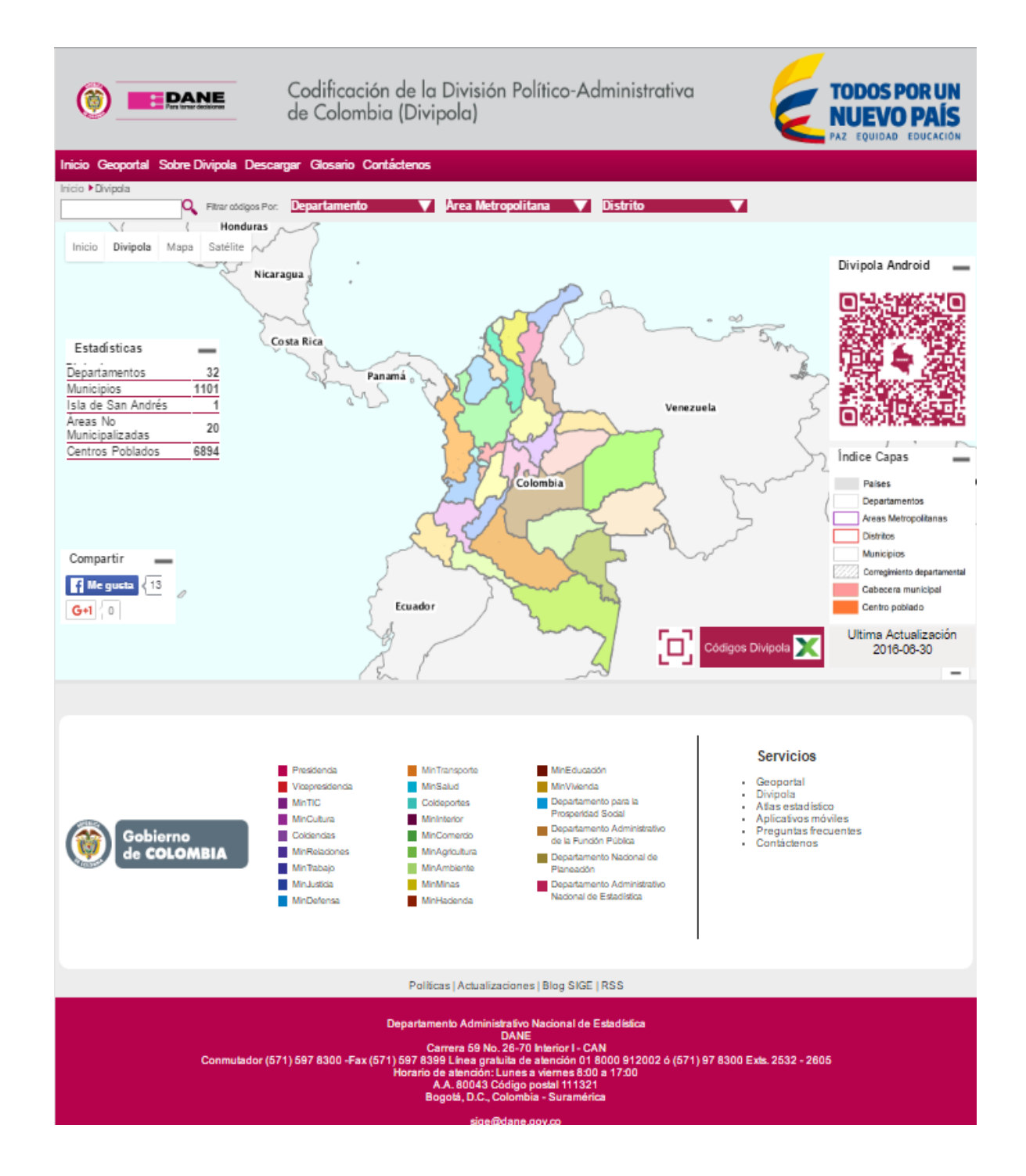

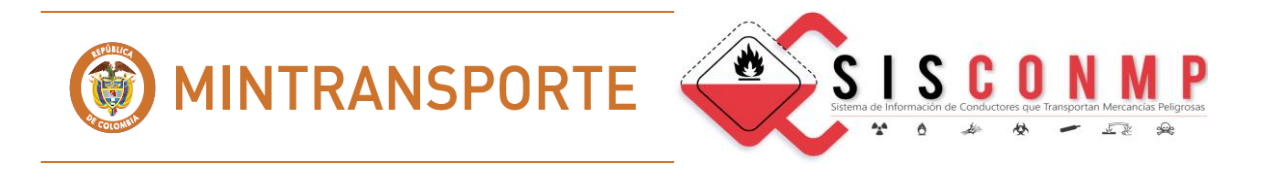

#### 5.2.3.2 DESCARGAR EL ARCHIVO EJEMPLO

Corresponde al archivo ejemplo para diligenciar el archivo de cargue masivo de conductores capacitados.

El usuario debe dar click para descargar el archivo ejemplo:

| Apellidos 💽 Nombre 🖬  | NumeroLic <mark>*</mark> F | echaExpedicion 🛽 Fech | ha¥encimiento <mark>×</mark> TipoCapacit <mark>×</mark> Fec | shaExpere NombreCapacitacion                                                                      | NITInstitucionEdu DC | InstitucionEdu 🔹 InstitucionEducativa | EntidadCertifi | DIVCODIC NIDS |
|-----------------------|----------------------------|-----------------------|-------------------------------------------------------------|---------------------------------------------------------------------------------------------------|----------------------|---------------------------------------|----------------|---------------|
| PEREZ SALAMA JULIO    | 1234567                    | 15/01/2015            | 15/01/2025 CURSD BASICO                                     | 30/10/2014 CURSO BASICO                                                                           | 890648473            | 0 INSTITUCION EDUCATIVA DEL MEN       | MEN            | 76001000 1234 |
| PEREZ SALAMA JULIO    | 1234567                    | 15/01/2015            | 15/01/2025 CURSD BASICO                                     | 15/12/2015 ACTUALIZACION                                                                          | 890648473            | 0 INSTITUCION EDUCATIVA DEL MEN       | MEN            | 76001000 1234 |
| TORRES TORO JUAN CARL | 21876543                   | 15/01/2015            | 15/01/2025 CURSD BASICO                                     | 30/10/2014 CURSO BASICO                                                                           | 899999034            | 1 INSTITUCION EDUCATIVA DEL SENA      | SENA           | 8001000 34    |
| TORRES TORO JUAN CARL | 21876543                   | 15/01/2015            | 15/01/2025 CURSD BASICO                                     | 15/12/2015 ACTUALIZACION                                                                          | 899999034            | 1 INSTITUCION EDUCATIVA DEL SENA      | SENA           | 8001000 34    |
| TORRES TORO JUAN CARL | 21876543                   | 15/01/2015            | 15/01/2025 TITULACION NOF                                   | 01/01/2015 Operación de vehículos automotores articulados de carga para el transporte de mercanci | as p 899999034       | 1 INSTITUCION EDUCATIVA DEL SENA      | SENA           | 8001000 34    |
| RODRIGUEZ ARMANDO     | 16237563                   | 15/01/2015            | 15/01/2025 TITULACION NOF                                   | 01/01/2015 Operación de vehículos automotores articulados de carga para el transporte de mercanci | as ( 999995475       | 3 INSTITUCION EDUCATIVA CERTIFICA     | DA F ONAC      | 15001000 2    |

# 5.2.3.3 SELECCIONAR ARCHIVO A CARGAR CON CONDUCTORES CAPACITADOS

Seleccione el archivo con extensión .xlsx en su computador y presione el botón "Cargar Archivo"

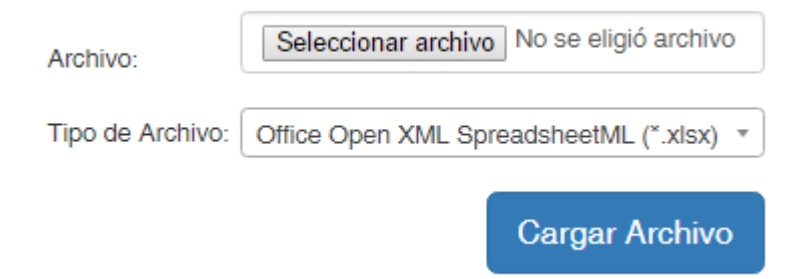

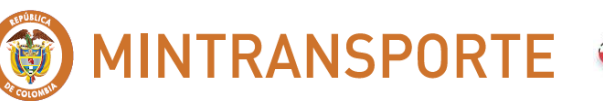

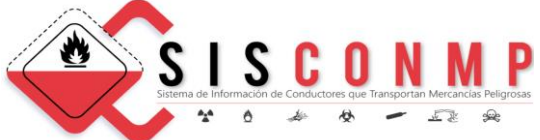

| ← → · ↑ <mark> </mark> « [ | DATOS (D:) > Sistema_Conductores_mercancias_peligrosas | ✓ ♂ Buscar en Sistema_Conductor        |
|----------------------------|--------------------------------------------------------|----------------------------------------|
| Organizar 👻 Nueva          | carpeta                                                | III 🔹 💶 😲                              |
| 🐔 OneDrive - Persor        | Nombre                                                 | Fecha de modific ^<br>10/12/2015 10:00 |
| 💻 Este equipo              | SISCONMP-Ejemplo.xlsx                                  | 10/12/2015 9:48 a                      |
| Descargas                  | SISCONMP-Ejemplo (1).xlsx                              | 18/06/2015 3:01 p                      |
|                            | SISCONMP21_Ejemplo4.xlsx                               | 22/07/2015 2:02 p                      |
|                            | SISCONMP21 Ejemplo3.xlsx                               | 17/07/2015 3:44 p                      |
| Escritorio                 | SISCONMP21 Ejemplo2.xlsx                               | 17/07/2015 3:43 p                      |
| 📰 Imágenes                 | SISCONMP21 Ejemplo1.xlsx                               | 17/07/2015 3:38 p                      |
| 👌 Música                   | SISCONMP21 (5).xlsx                                    | 22/06/2015 11:30                       |
| Yídeos                     | SISCONMP19 (4).xlsx                                    | 13/08/2015 4:30 p                      |
| 🏪 Windows8_OS ((           | SISCONMP19 (3).xlsx                                    | 06/08/2015 12:02                       |
| DATOS (D:)                 | SISCONMP18 (6).xlsx                                    | 23/07/2015 11:38                       |
| servidor desarro           | SISCONMP18 (6) - copia.xlsx                            | 23/07/2015 11:42                       |
|                            | <b>A</b>                                               | ×                                      |
| <u> n.</u>                 |                                                        |                                        |
| Nor                        | mbre: SISCONMP-Ejemplo.xlsx                            | ✓ Todos los archivos ✓                 |
|                            |                                                        | Abrir Cancelar                         |
|                            |                                                        |                                        |
| Archivo:                   | Seleccionar archivo SISCONMlo.xlsx                     |                                        |
| Tipo de Archivo:           | Office Open XML SpreadsheetML (*.xlsx) *               |                                        |
|                            | Cargar Archivo                                         |                                        |

El sistema **"SISCONMP"** valida la información del archivo. Luego despliega una pantalla mostrando los errores y los datos correctos.

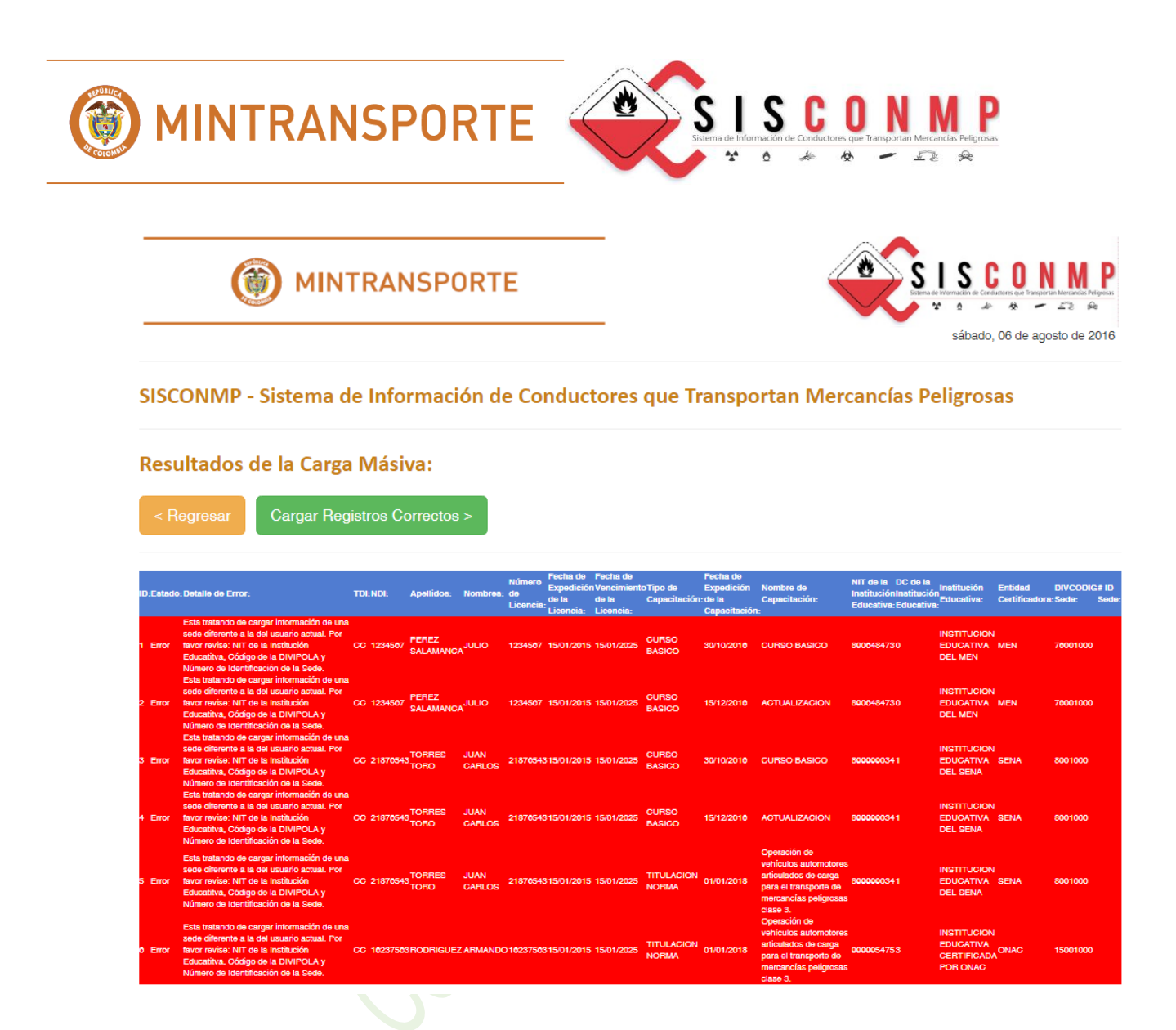

El usuario tiene la opción de "Regresar" o "Cargar Registros Correctos".

Si el usuario selecciona "Regresar", la pantalla queda limpia para cargar otro archivo.

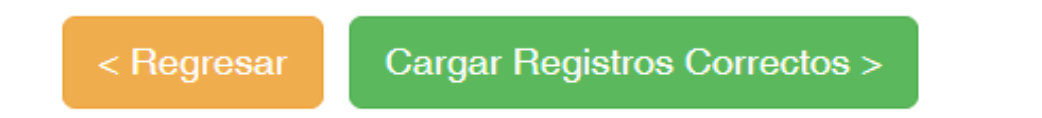

Seleccionando la opción "Cargar Registros Correctos" el sistema le muestra cuantos registro cargó correctamente.

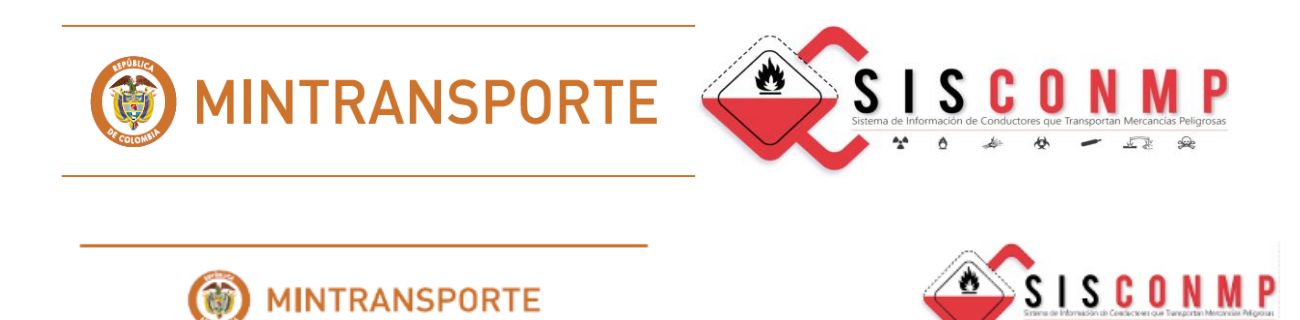

SISCONMP - Sistema de Información de Conductores que Transportan Mercancías Peligrosas

#### Resultados de la Carga Masiva

Se han cargado: 0 registros.

Regresar al Inicio

| Estos a    | on los registros que pos                                                                                                    | seen errore      | s:                          |                    |                           |                                              |                                              |                          |                                                   |                                                  |                                                                                                    |                                                                      |                                                     |                          |                                 |
|------------|----------------------------------------------------------------------------------------------------|------------------|-----------------------------|--------------------|---------------------------|----------------------------------------------|----------------------------------------------|--------------------------|---------------------------------------------------|--------------------------------------------------|----------------------------------------------------------------------------------------------------|----------------------------------------------------------------------|-----------------------------------------------------|--------------------------|---------------------------------|
| ID: Estadi | : Detaile de Enror:                                                                                                    | TDI: NDI:        | Apellidos:                  | Nombres:           | Número<br>de<br>Licencia: | Fecha de<br>Expedición<br>de la<br>Licencia: | Fecha de<br>Vencimient<br>de la<br>Licencia: | oTipo de<br>Capacitación | Fecha de<br>Expedición<br>: de la<br>Capacitación | Fecha de<br>Vencimiento<br>de la<br>Capacitación | Nombre de<br>Capacitación:                                                                                                    | NIT de la DC de la<br>InstituciónInstitución<br>Educativa: Educativa | nstitución<br>Educativa:                            | Entidad<br>Certificadora | DIVCODIG# ID<br>: Sedie: Sedie: |
| 1 Emor     | Esta tratando de cargar<br>información de una sede<br>diferente a la del usuario actual.<br>Por favor revise: NT de la<br>Irrafitución Educatina, Código d<br>la DN/POLA y Nimero de<br>Identificación de la Sede.                               | CC 1234567       | PEREZ<br>SALAMANCA          | <sup>4</sup> juno  | 1234567                   | 15/01/2015                                   | 15/01/2025                                   | CURSO<br>BASICO          | 30/10/2016                                        | 01/01/0001                                       | CURSO BASICO                                                                                                    | 8006484730                                                           | INSTITUCION<br>EDUCATIVA<br>DEL MEN                 | MEN                      | 76001000                        |
| 2 Emor     | Esta tratando de cargar<br>información de una sede<br>diferente a la del usuario actual.<br>Por tavor revise: NIT de la<br>Institución Educatiba, Código di<br>la DNI/POLA y Número de<br>Identificación de la Sede.                             | CC 1234507<br>e  | PEREZ<br>SALAMANCA          | <sup>4</sup> 10110 | 1234567                   | 15/01/2015                                   | 15/01/2025                                   | CURSO<br>BASICO          | 15/12/2016                                        | 01/01/0001                                       | ACTUALIZACION                                                                                                    | 8906484790                                                           | INSTITUCION<br>EDUCATIVA<br>DEL MEN                 | MEN                      | 78001000                        |
| 3 Emor     | Esta tratario de calgar<br>información de una sede<br>diferente a la del usuario actual.<br>Por tavor revise: NT de la<br>Institución Esfucativa, Código d<br>la DIVIPOLA y Número de<br>Identificación de la Sede.<br>Esta tratavor de camar    | CC 21876548<br>e | TORRES<br>TORO              | JUAN<br>CARLOS     | 21870548                  | 15/01/2015                                   | 15/01/2025                                   | CURSO<br>BASICO          | 30/10/2016                                        | 01/01/0001                                       | CURSO BASICO                                                                                                    | 8000000341                                                           | INSTITUCION<br>EDUCATIVA<br>DEL SENA                | SENA                     | 8001000                         |
| 4 Error    | intornación de una sede<br>diferente a la del usuario actual.<br>Por favor revise: NIT de la<br>Institución Educatina, Código d<br>la DIVIPOLA y Número de<br>Identificación de la Sede.                                                         | CC 21876548<br>e | TORRES<br><sup>8</sup> TORO | JUAN<br>CARLOS     | 21876549                  | 15/01/2015                                   | 15/01/2025                                   | CURSO<br>BASICO          | 15/12/2016                                        | 01/01/0001                                       | ACTUALIZACION                                                                                                    | 89999990341                                                          | INSTITUCION<br>EDUCATIVA<br>DEL SENA                | SENA                     | 8001000                         |
| 5 Error    | Esta tratando de cargar<br>información de una secte<br>diferente a la del usuario actual.<br>Por tavor revise: NT de la<br>Institución Educatitha, Código d<br>la DIVIPOLA y Número de<br>Identificación de la Secte.<br>Esta tratavan de cargar | CC 21876540      | TORRES<br><sup>3</sup> TORO | JUAN<br>CARLOS     | 21876549                  | 15/01/2015                                   | 15/01/2025                                   | TITULACION<br>NORMA      | 01/01/2018                                        | a1/01/0001                                       | Operación de<br>vehículos<br>automotores<br>articulados de cargi<br>para el transporte<br>de mercancias<br>peligrosas clase 3.<br>Operación de | a8000000941                                                          | INSTITUCION<br>EDUCATIVA<br>DEL SENA                | SENA                     | 8001000                         |
| 6 Emor     | información de una sede<br>diferente a la del usuario actual.<br>Por favor revise: NIT de la<br>Institución Educatina, Código d<br>la DIVIPOLA y Número de<br>Identificación de la Sede.                                                         | CC 16237588<br>e | SRODRIGUEZ                  | C ARMANDO          | 016237563                 | 15/01/2015                                   | 15/01/2025                                   | TITULACION<br>NORMA      | 01/01/2018                                        | 01/01/0001                                       | vehículos<br>automotores<br>antioulados de cargi<br>para el transporte<br>de mercancias<br>peligrosas clase 3.                                 | 20000254753                                                          | INSTITUCION<br>EDUCATIVA<br>CERTIFICADA<br>POR ONAC | ONAC                     | 15001000                        |

#### 5.2.4 EXPORTAR A MS-EXCEL

Corresponde a la información que puede exportar el usuario a MS-Excel de los conductores capacitados:

sábado, 00 de agosto de 2010

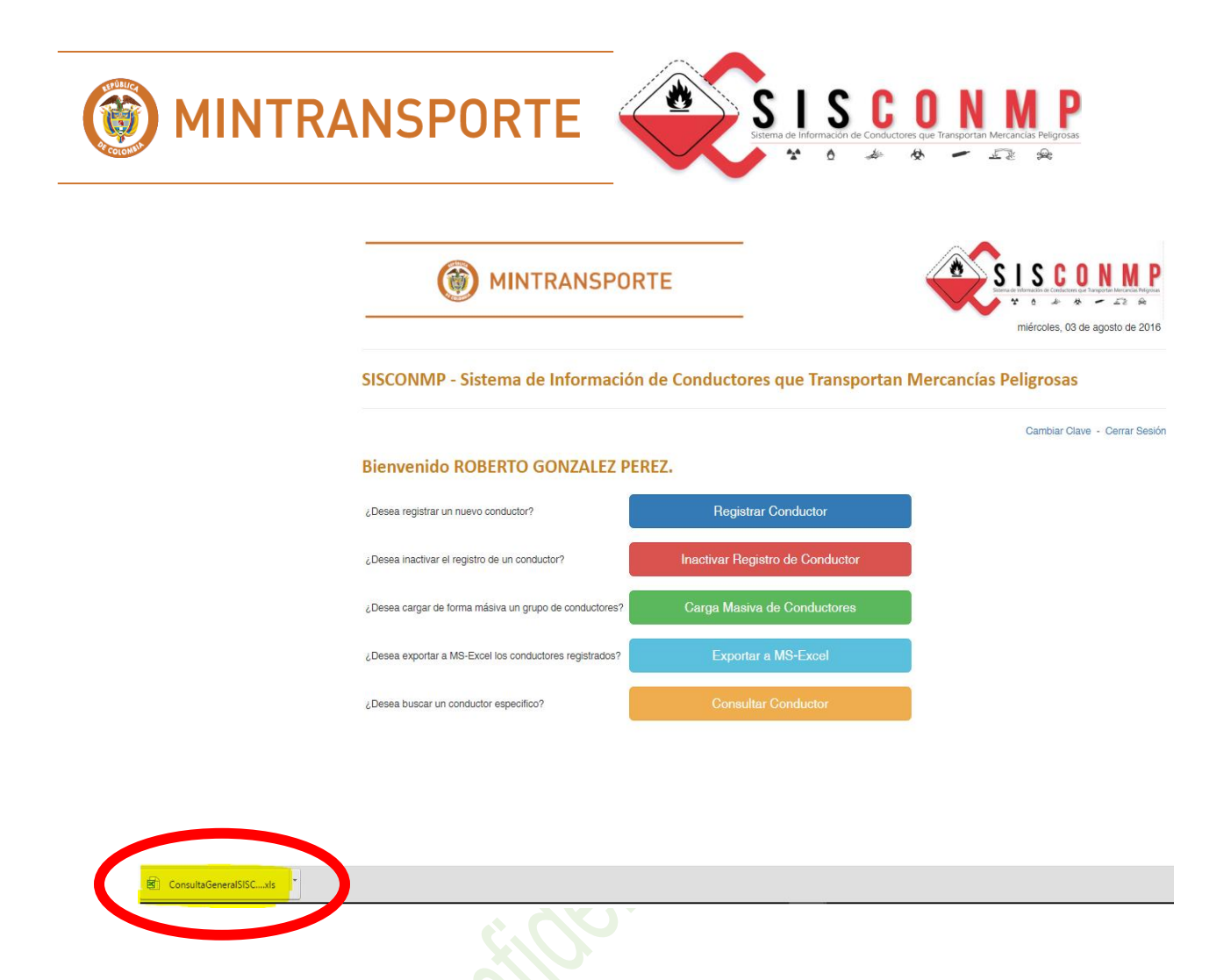

El sistema "SISCONMP", le arroja un archivo en MS-Excel con el nombre de "ConsultaGeneralSISCONMP.xls" con los conductores que ha capacitado dicha Institución Educativa.

Al darle click le sale la siguiente advertencia de Microsoft. a la que usted debe oprimir el botón del **"Sí".** 

| El formato y la extensión de archivo de 'ConsultaGeneralSISCONMP (13).xls' no coinciden. Puede que el archivo esté dañado o no sea seguro. No lo abra a menos que confíe en su origen. ¿Desea abrirlo de todos modos? |
|----------------------------------------------------------------------------------------------------|
| Sí No Ayuda                                                                                                    |
| ¿Le ha sido útil esta información?                                                                                                    |

Al generar el reporte puede consultarlo o guardarlo en su PC.

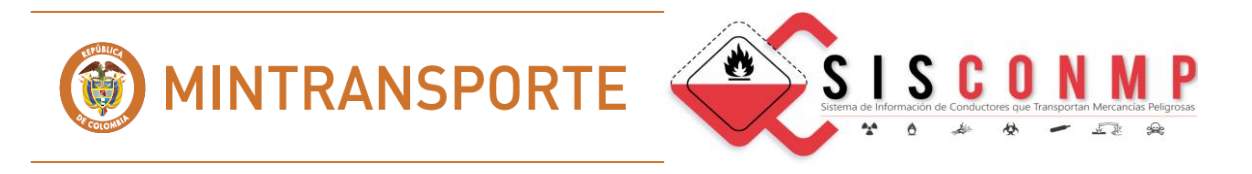

|        |        |                          |                        | ORTE                   | _                                      | ININISTERIO DE TRAMSPORTE<br>DIRECCIÓN DE TRAMSPORT Y TRÁNSITO<br>GRUPO DE INVESTIGACIÓN Y DESARROLLO EN TRAMSPORT, TRÁNSITO Y SEGURIDAD VIAL<br>SISTEMA DE INFORMECIÓN DE CONDUCTORES QUE TRANSPORTA MERCACIÓN FELIDIORAN EL SUCOMP<br>INFORME DE CAPACIFACIÓNES DE METITUCIONES EDUCATIVAS |                         |                         |                          |                                                                                                    |                      |        | <b>ESISCONNP</b>                    |                                    |                           |                           |                                   |                   |  |  |
|--------|--------|--------------------------|------------------------|------------------------|----------------------------------------|----------------------------------------------------------------------------------------------------|-------------------------|-------------------------|--------------------------|----------------------------------------------------------------------------------------------------|----------------------|--------|-------------------------------------|------------------------------------|---------------------------|---------------------------|-----------------------------------|-------------------|--|--|
| 1      | NDI:   | Apellidos:               | Hombres:               | Número de<br>Licencia: | Fecha de Expedición de<br>la Licencia: | Fecha de Vencimiento de<br>la Licencia:                                                                                                    | Tipo<br>deCapacitación: | Fecha de<br>Expedición: | Fecha de<br>Vencimiento: | Nombre Capacitación:                                                                                           | Tipo de<br>Vehículo: | Clase: | NIT de la Institución<br>Educativa: | DC de la Institución<br>Educativa: | lastitución<br>Educativa: | Estidad<br>Certificadora: | Código de DIVIPOLA<br>de la Sede: | ID de la<br>Sede: |  |  |
| C      | 123456 | APELLIDO PARA            | NOMBRE PARA            | 45454545               | 18/10/2014                             | 18/10/2018                                                                                                    | CURSO BASICO            | 03/08/2015              | 01/01/2019               | CURSO BASICO                                                                                                   |                      |        | 899999034                           | 1                                  | SENA                      | SENA                      | 76001000                          | 158               |  |  |
| c<br>c | 123456 | APELLIDO PARA<br>PRUEBA1 | NOMBRE PARA<br>PRUEBA1 | 45454545               | 18/10/2014                             | 18/10/2018                                                                                                    | TITULACION<br>NORMA     | 23/12/2014              | 23/12/2017               | Operacion de vehículos automotores livianos<br>de carga para el transporte de mercancías<br>peligrosas clase 1 | LIVIANOS             | UNO    | 833339034                           | 1                                  | SENA                      | SENA                      | 76001000                          | 158               |  |  |

#### 5.2.5 CONSULTAR UN CONDUCTOR

Corresponde a la consulta por un conductor específico. Favor remitirse al punto 1 del manual.

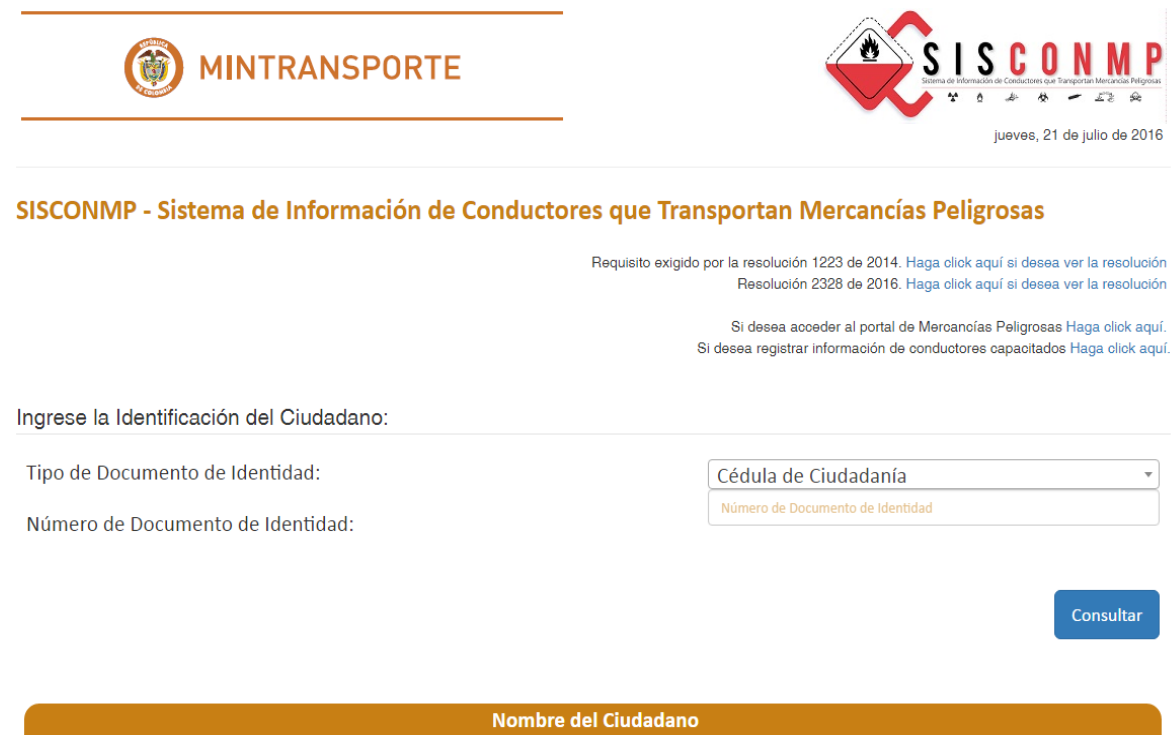

Apellidos: Nombres: